# **AE604**

### **INTEGRATED VOICE ALARM SYSTEM • EN54-16 EN54-4**

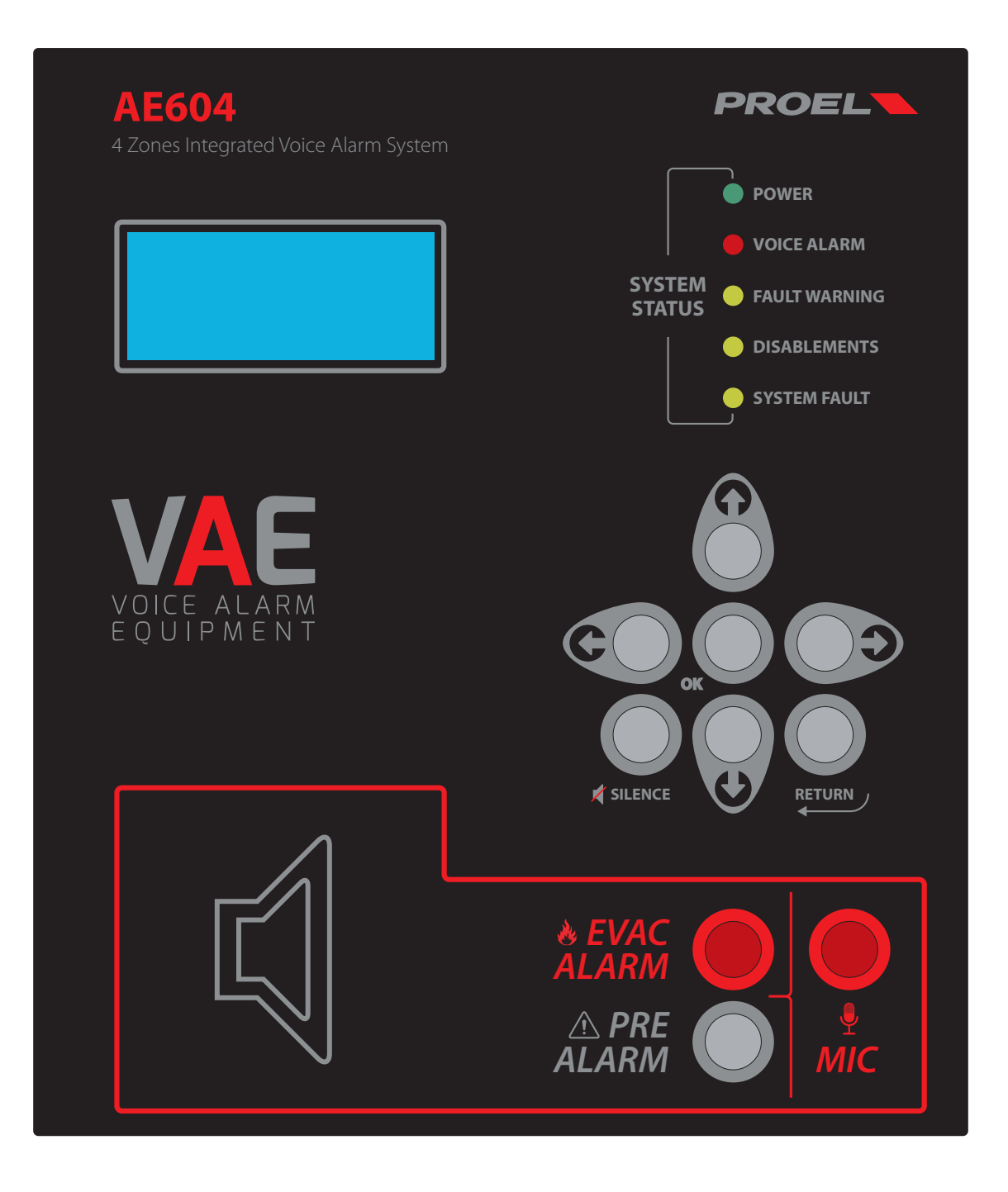

OPERATING AND INSTALLATION MANUAL AE604

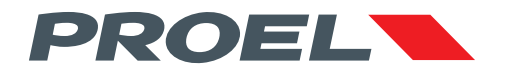

### AE604 INTEGRATED VOICE ALARM SYSTEM • EN54-16 EN54-4

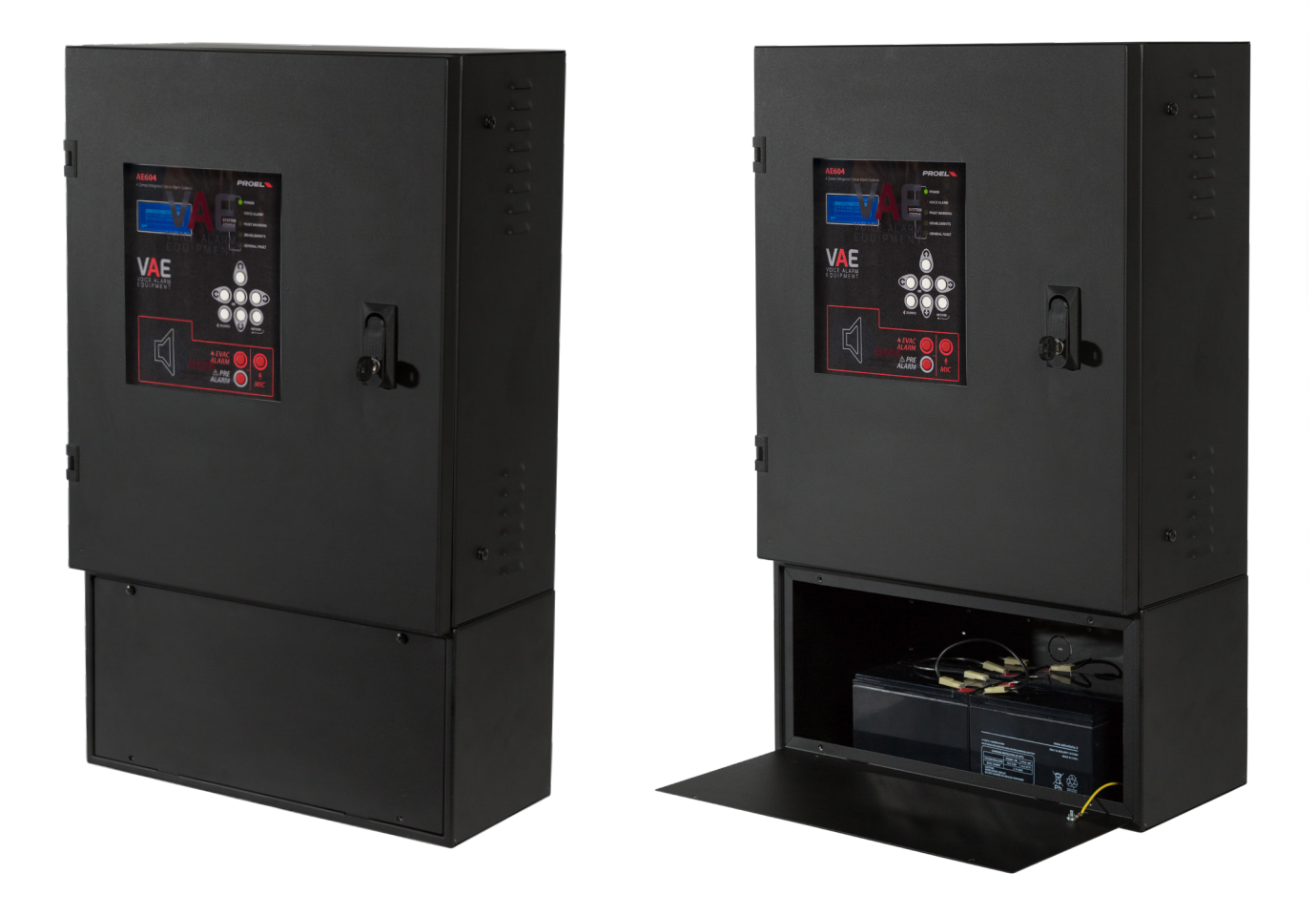

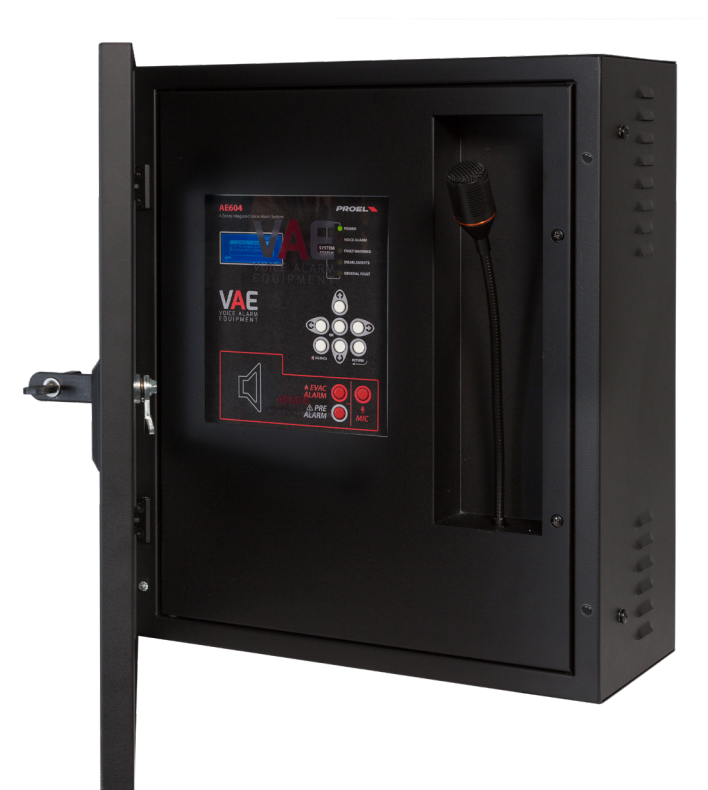

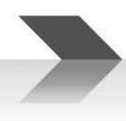

#### 1. INTRODUCTION

The AE604 voice alarm system is a 4 zones unit for signalling in case of fire, designed according to EN Standards 54-16 and 54-4. It is an integrated monolithic system containing the voice alarm system blocks and the power supply unit with backup batteries in a dedicated case attached to the main body of the unit. The system can play recorded alarm messages through the monitored contact inputs, or an operator can speak directly through a microphone integrated in the front panel, or from a remote emergency microphone callstation.

The system also has inputs for a service microphone station, background music diffusion, contacts for playing back generic messages, as well as an Ethernet port.

#### 2. SAFETY NOTES AND WARNINGS

This manual must be viewed before the equipment is put into service.

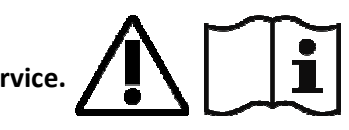

- This device must be installed in accordance with UNI Standard EN54-32:2015 and serviced only by qualified personnel.
- This manual must be read and understood before commissioning the device.
- This device is set-up for operation using mains voltage within the 230 V +10% -15% range and 48Vdc backup batteries with 18A/h capacity.
- It is necessary to strictly follow the instructions in Par. 4.p "Connection to the mains power supply and earthing"
- The device is protected by fuses on the main power supply (230V). The fuse F3 is present on the power supply module F3=T4AH.
- All connections must be made with the device unpowered.
- The end of a stranded conductor must not be terminated with a soft solder in the points in which the conductor is subjected to a contact pressure (e.g. the header of the wirings which go to the cable seal terminals must not be tin-plated but terminated with a crimping ferrule).
- It is the installer's obligation to prepare a 2 poles thermal-magnetic circuit breaker 6A-C6 (in appropriate electrical panel) dedicated to this device. The circuit breaker must be placed in an easily accessible position. The circuit breaker must bear the words "VOICE ALARM SYSTEM DO NOT SWITCH-OFF".
- In order to avoid the risk of electric shocks, when accessing the inside of the device you must disconnect the power supply network (230V). It is also necessary to disconnect the battery as there is a DANGEROUS ENERGY LEVEL inside the machine.
- Do not expose the device to humidity or rain or any other liquid. Keep the device away from objects or containers with liquid that could be accidentally poured inside, through the ventilation slots.
- Install the device in a cool, ventilated properly place and away from heat sources.
- Install the device so as not to obstruct the ventilation slots.
- Connect only batteries with the rated voltage and capacity described in this manual.
- Do not reverse the polarity of the batteries. + Positive / Negative.
- The batteries must have a casing with safety class. RIF. UL94:HB / UL94:V0.
- When installing the device, be very careful to not damage the electronic cards with tools (pliers, screwdrivers, etc...).

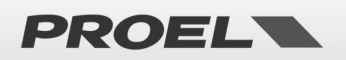

#### 3. MAIN FEATURES, FUNCTIONS WITH REQUIREMENT AND ACCESSORY FUNCTIONS.

- Integrated, 4 zones voice alarm system, with class D power amplifiers and power supply unit with primary source (230Vac network) and backup source (48V batteries).
- ARM Cortex M3 processor, DSP 16bit 48Khz.
- Controlled dynamic microphone on front panel; microphone capsule continuity monitoring, cable cut and short-circuit
- Password to access the machine functional levels
- Alarm and generic messages, recorded on uSD card. Contents monitored by system processor.
- Class D power amplifiers, power 600W RMS.
  - 8 redundant speaker lines (line A and line B) with 100V constant voltage
- Independent monitoring of all the speaker lines (A+B) with direct measurement of AC voltage and current at 20Khz and FFT analysis.
- 2 Contact inputs with line monitored for alarm message activation (interruption and cable cut)
- 8 contact inputs (not monitored) to activate generic and service messages
- 3 dry contact outputs "Relay" for reporting the machine status: VOICE ALARM / FAULT WARNING / SYSTEM DISABLEMENT.
- Input for remote emergency microphone workstation with monitored connection.
- Input for generic microphone workstation for service messages
- RS485 port (Technical Use)
- Ethernet port for remote communication (reporting of status, configuration, audio streams).
- Power supply unit according to Standard EN54-4 with main source (230Vac); backup source (48Vdc battery); temperature, battery impedance and battery charger status monitoring.
- Comprehensive user interface for a straightforward configuration

The following figure schematically shows the connections outside the system.

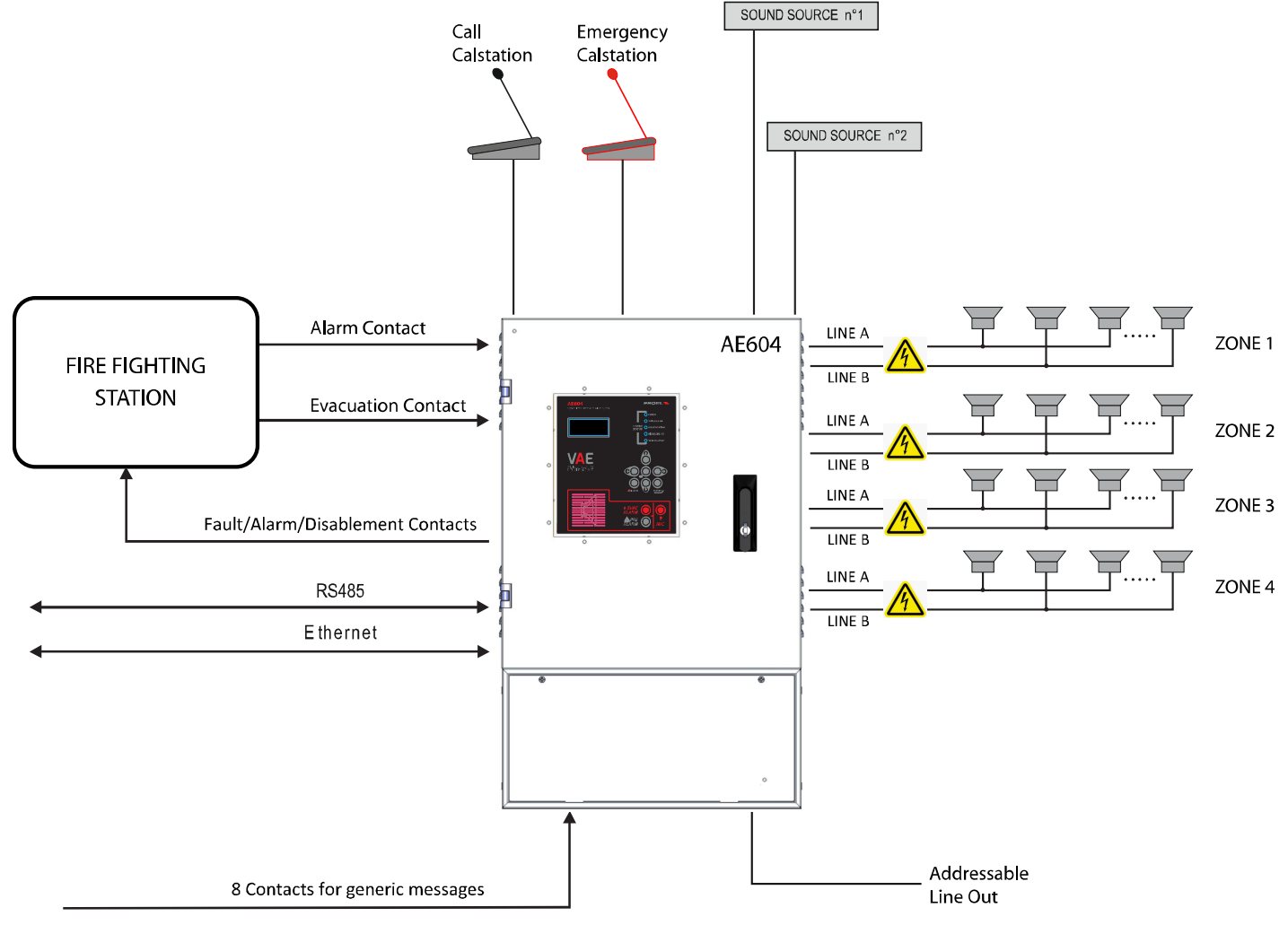

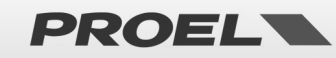

#### **Front panel**

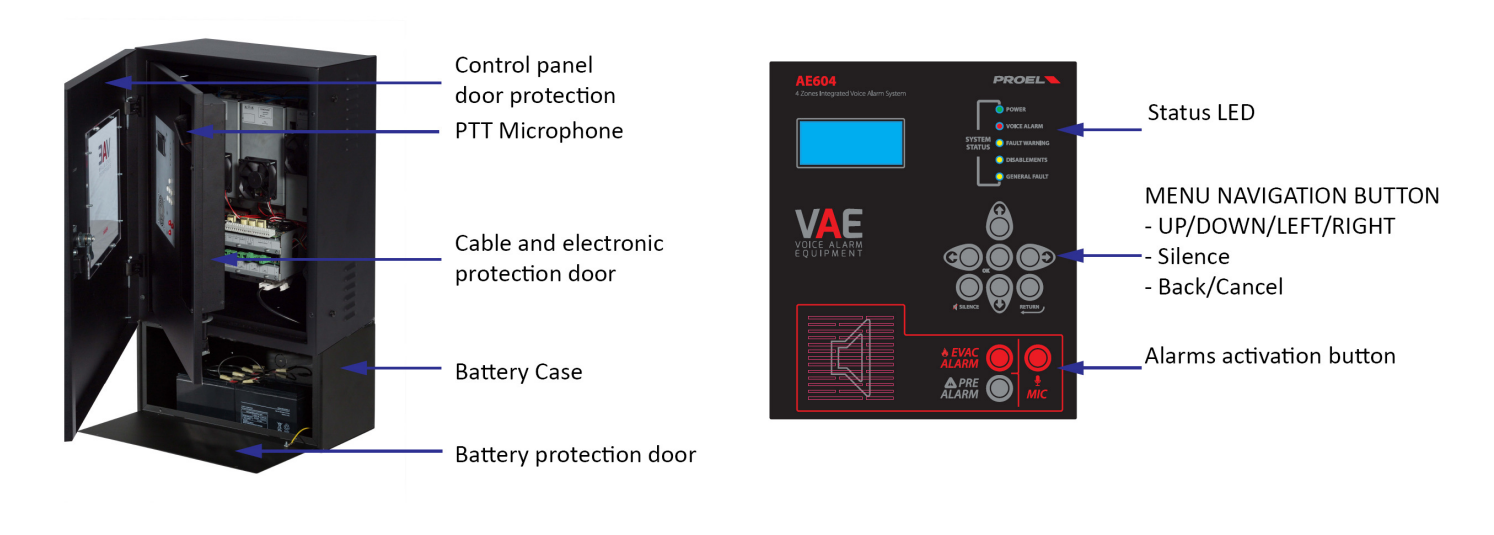

The front panel of the machine has the user interface through which you can manage the system and view its status. At the top, the LEDs synthetically report the machine statuses:

- Green LED POWER: indicates that the machine is on and operating
- Red LED VOICE ALARM: indicates that a voice alarm or evacuation message is being played back
- Yellow LED FAULT WARNING: indicates that the machine, a loudspeaker line or a connection to the system is faulty
- Yellow LED DISABLEMENT : indicates that the monitoring of one or more machine functions has been deactivated
- Yellow LED SYSTEM FAULT: indicates that the system has been restored due to the software execution halt.

In the central part, the display shows the details on the machine status and, through the keyboard, you can access the internal menus.

Finally, a third pushbutton activates a manual live alarm event and the frontpanel microphone is enabled for a live speach.

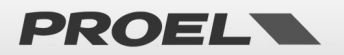

#### 4. INSTALLATION AND MAINTENANCE

The system must be installed by qualified personnel and in accordance with UNI Standard EN54-30. Unpack the device, loosen the two screws on the right of the front panel and rotate the door on the pins on the left side.

#### 4.a Wall mounting

Install the wall-mounting brackets according to the template enclosed in the package. Make sure they are firmly installed. Make sure that the screws and plugs can handle the weight of the whole system and batteries.

Finally, hang the unit on the mounting brackets. Reference to pag.42, instructions for correct mounting.

Use suitable type wall plugs according to the characteristics of the wall and with load from 0.30 to 0.65 kN. The device must be fixed to the wall by qualified personnel.

#### 4.b Connections and wiring

The AE604 has all connections and ports arranged as shown in the figure below.

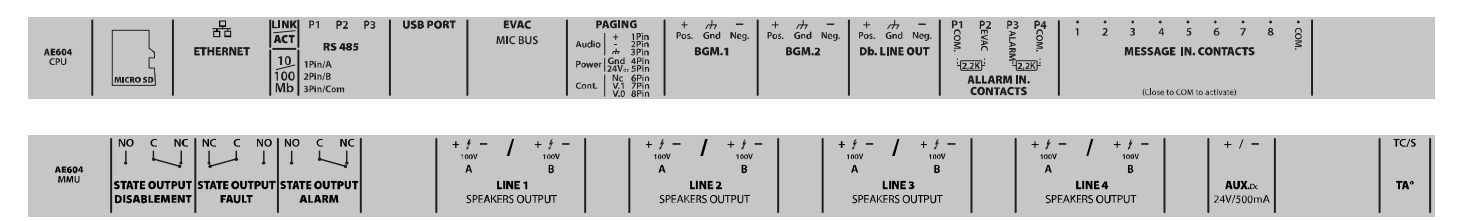

Mains power input and battery connections are placed below the internal chassis and are arranged as indicated in the figure below.

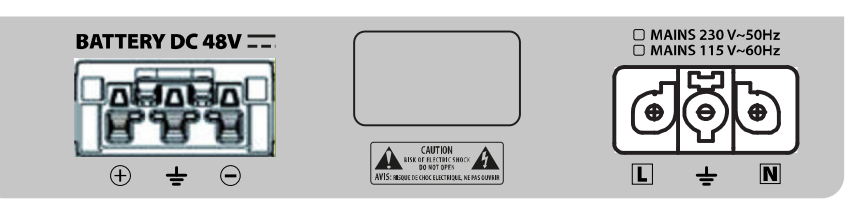

In the paragraphs that follow, a detailed description is given for each connector and port.

#### 4.c Connection of the speaker lines

The terminals for connection to the speaker lines are located on the card on the bottom of the unit. Connect the loudspeaker lines to 100V speakers as shown in the figure. The overall load applied to the 4 zones, eventually in A+B mode, must not exceed 600W.

For best performance, it is suggested to equally distribute the load on all the 4 zone ports, eventually in A+B mode.

When wiring the loudspeaker lines, be very careful not to short-circuit the two poles between them. If the loudspeaker lines are in shortcircuit, the system is not able to play back any alarm message, even if the fault is reported on the user interface.

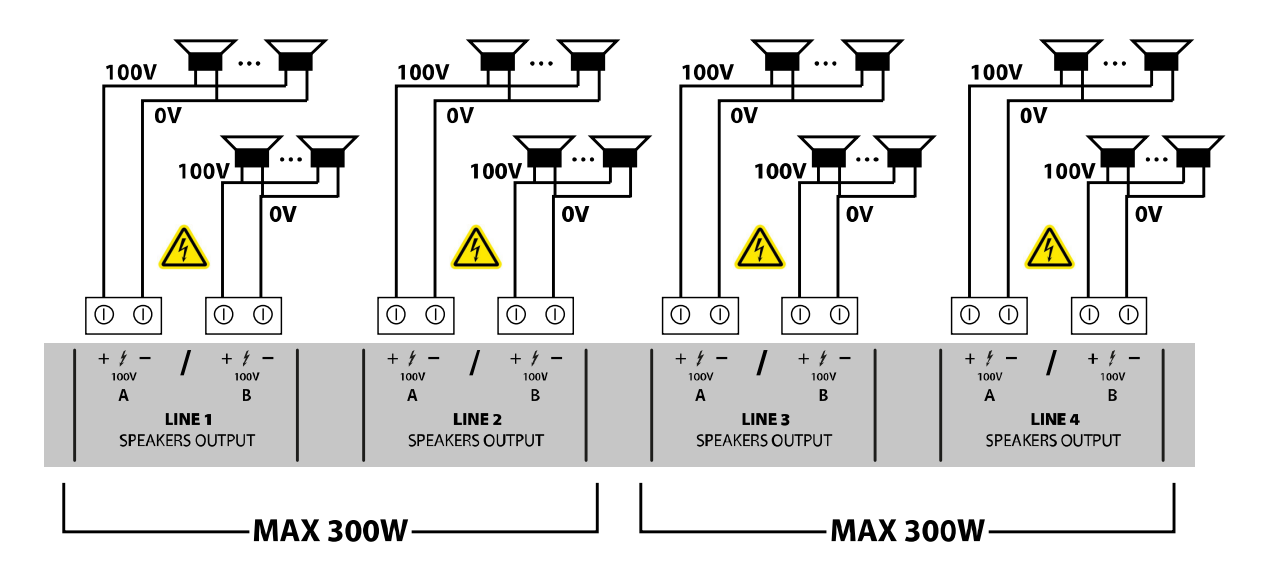

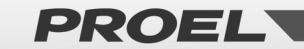

| Line 1-A output | 1 – 100V + | 100V Constant voltage loudspeaker outputs                                                                                                    |
|-----------------|------------|----------------------------------------------------------------------------------------------------|
| Line 1-B output | 2 – 100V – | The sum of all loads connected to Lines 1 and 2 shall not exceed 300W, Rmin=33,30nm<br>The sum of all loads connected to Lines 3 and 4 shall not exceed 300W. Rmin=33 30hm |
| Line 2-A output | 3 – 100V + |                                                                                                    |
| Line 2-B output | 4 – 100V – | Use twisted cable with section 2.5mm / max 4mm                                                                                                    |
| Line 3-A output | 5 – 100V + |                                                                                                    |
| Line 3-B output | 6 – 100V – |                                                                                                    |
| Line 4-A output | 7 – 100V + |                                                                                                    |
| Line 4-B output | 8 – 100V – |                                                                                                    |

#### 4.d 24Vdc Output

The system has an auxiliary 24Vdc output that can be useful to power external devices.

This output is automatically disabled when the unit is in the Fire Alarm condition and/or in case of a mains power loss.

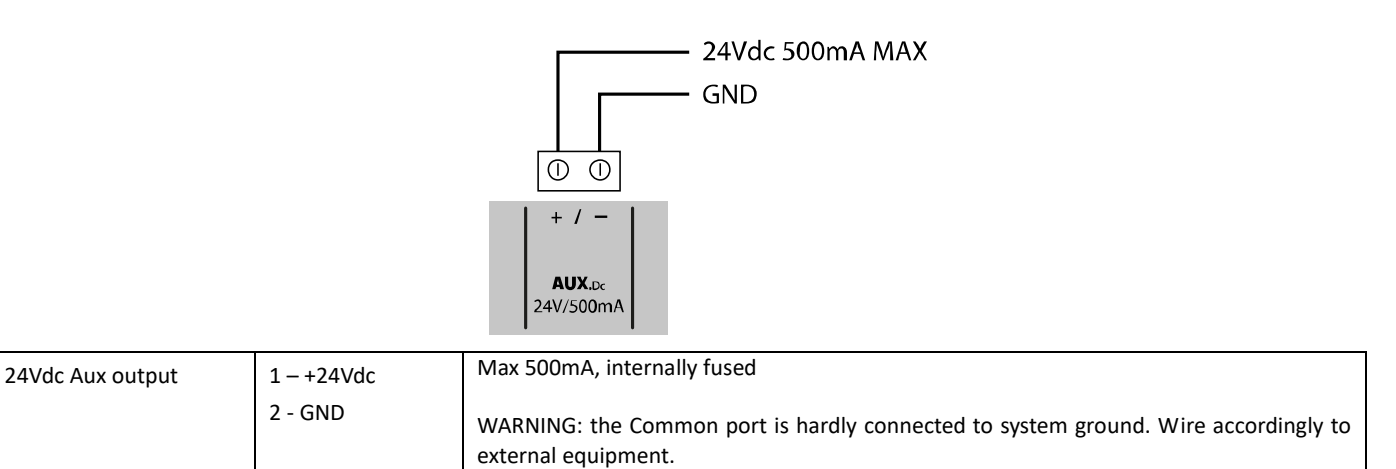

#### 4.e Line Output

The system has a transformer-coupled balanced and isolated line audio output for a connection to external sound systems.

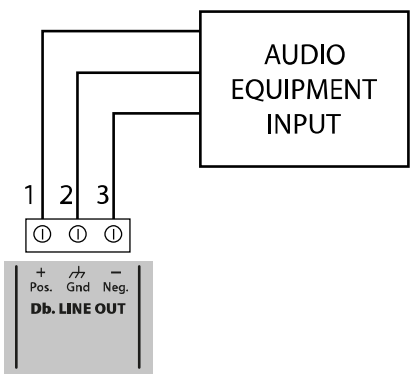

| Line output | 1 – Audio Pos<br>2 – GND | Power levels: 1.0Vrms, Ro=600ohm<br>Use shielded cable with min section 0.5 mm |
|-------------|--------------------------|--------------------------------------------------------------------------------|
|             | 3 – Audio Neg            | This output is isolated from system ground                                     |

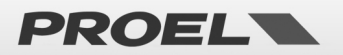

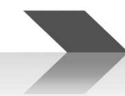

#### 4.f Status outputs

The system has three status dry contact "Relay" outputs for reporting the machine status.

| 1       | 2      | 3  | 4    | 5      | 6                  | 7          | 8      | 9          |
|---------|--------|----|------|--------|--------------------|------------|--------|------------|
| 0       | 0      | () | ()   | 0      | 0                  | $\bigcirc$ | 0      | $\bigcirc$ |
| NO<br>↓ | c<br>L |    | NC   | C<br>L | NO<br>↓            | NO<br>↓    | c<br>L |            |
| STAT    |        |    | STAT | E OU   | ГР <b>U</b> Т<br>Г | STAT       |        | трит       |

| DISABLEMENT | 1 – N.O.<br>2 – Common<br>3 – N.C. | Toggles in case of DISABLEMENTS<br>Max 500mA – 125Vac                                                                                               |
|-------------|------------------------------------|----------------------------------------------------------------------------------------------------|
| FAULT       | 4 – N.C.<br>5 – Common<br>6 – N.O. | Toggles in case of FAULT<br>Max 500mA – 125Vac<br>It should be noted that in the absence of power supply the contacts switch to the FAULT<br>state. |
| ALARM       | 7 – N.O.<br>8 – Common<br>9 – N.C. | Toggles in case of ALARM<br>Max 500mA – 125Vac                                                                                                    |

#### 4.g Generic messages activation contacts

The system has 8 unsupervised inputs for activating the generic and service messages recorded on uSD memory card. Each message is activated by closing its ground input, as shown in the figure below.

The playback of the message is activated by a pulse. Releasing the contact after shorting it to ground has no effect, but the message will be played till its end. When a message is being played, a second pulse will stop the player.

Generic messages have predefined priorities: message n has a priority over message n+1.
Example:
When message 2 is played, the closing of contact 1 will stop message 2 and start message 1

- When message 2 is played, the closing of contact 1 will stop message 2 and start
   When message 2 is played, the closing of contact 2 will stop message 2
- When message 2 is played, the closing of contact 2 will stop message
   When message 2 is played, the closing of contact 3 is ignored.
- When message 2 is played, the closing of contact 3 is ignored. This said, message 8 will has the lowest priority, but message 1 has the highest.

Each contact is active only if an associated audio file is stored in the uSD card, refer to relative menù section. OK -> 3 x DOWN -> RECORDED MESSAGES & SD.

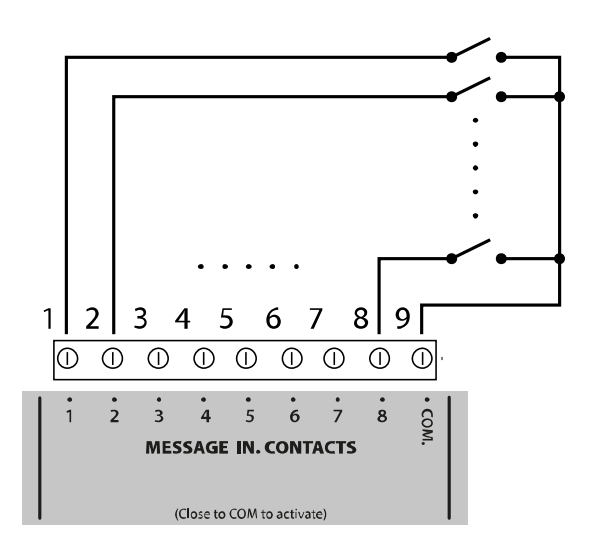

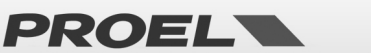

| Unmonitored contact<br>inputs for service<br>messages activation | 1 – Message 1<br>2 – Message 2<br>3 – Message 3<br>4 – Message 4<br>5 – Message 5<br>6 – Message 6<br>7 – Message 7<br>8 – Message 8 | Each input is active for closure to ground (Common GND).<br>Input Contacts are Normally Open (NO).<br>Input contacts are protected up to +42V compared to GND, an higher voltage can<br>seriously damage the relative electronic board.<br>Use cable with min section 0.5 mm, max 2.5 mm. |
|------------------------------------------------------------------|----------------------------------------------------------------------------------------------------|----------------------------------------------------------------------------------------------------|
|                                                                  | 9 – Common (GND)                                                                                                    |                                                                                                    |

#### 4.h Alarm messages activation monitored contacts

The system has two monitored dry contact inputs to trigger the EVACUATE and ALARM (alert) messages that are stored in the uSD card. The connection foresees two resistors 2.2Kohm, connection example described in the figure below. (Alarm Input // Evacuate Input).

As a factory default, both inputs will trigger their respective message at the opening of the contact (NC) and the playback will continue cyclically as long as the input is open. Playback will stop at the closing of the contact.

These inputs, that are typically activated by the fire alarm control panel are monitored against short circuit and cable cut: in this case, the system will trigger a fault warning.

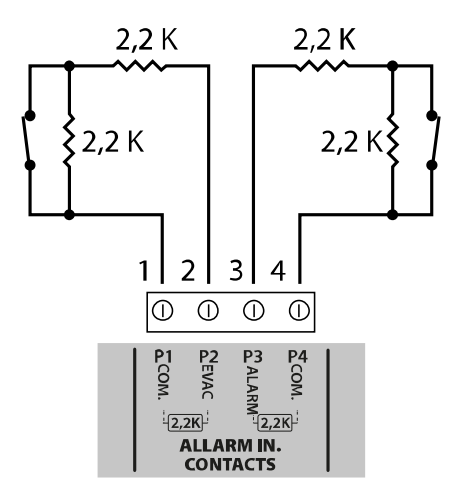

| Alarm messages         | EVACUATION   | Connect the resistors (supplied in the accessory bag) on each pair of contacts as shown in                        |
|------------------------|--------------|----------------------------------------------------------------------------------------------------|
| activation monitored   | 1 – CONT 1 P | the figure. The resistors must be placed at the end of the cable, from the smoke and fire signalling station side |
| contact inputs.        | 2 – CONT1 N  | Refer to the CONF ALARM INPUT MODE menu for the properties and configuration of the                               |
| Balance the lines with |              | input contacts.                                                                                                   |
| 2.2KOhm resistors.     | ALARM        | The inputs of the alarm messages are, by default, configured for normally closed contacts.                        |
|                        | 3 – CONT 2 P | Use cable with min section 0.5 mm, max 2.5 mm                                                                     |
|                        | 4 – CONT2 N  |                                                                                                    |

If you do not intend to use the remote activation of messages, you cannot leave these terminals open without the device reporting a fault. Therefore, connect two resistors 2.2Kohm directly on the mainboard terminal so that the device does not signal a connection fault or a Voice Alarm.

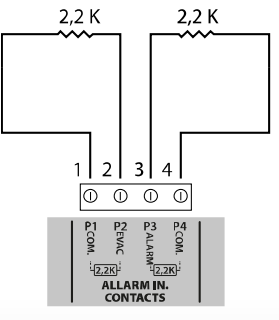

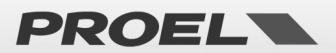

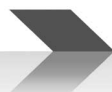

#### 4.i Generic announcement microphone callstation

The system has an input for a microphone workstation for generic announcements, that is not evacuation and voice alarm announcements. The terminal shown in the figure has a balanced microphone input and a priority contact input.

This port is designed to be connected to Proel's BM101 and BM102 general announcement microphone stations.

In case of a connection to a BM101, the AE604 will power the microphone station, however, any other unit can be connected to this port that is very flexible since it also has +48V phantom power supply that can be activated from the menu. ACCESS AT LEVEL 3 -> OK -> 7 x DOWN -> OK -> 6 x DOWN -> OK -> 2 x DOWN -> OK -> OK

#### See pinout below.

Note: In the case of a connection to a BM101, the AE604 will power the microphone station

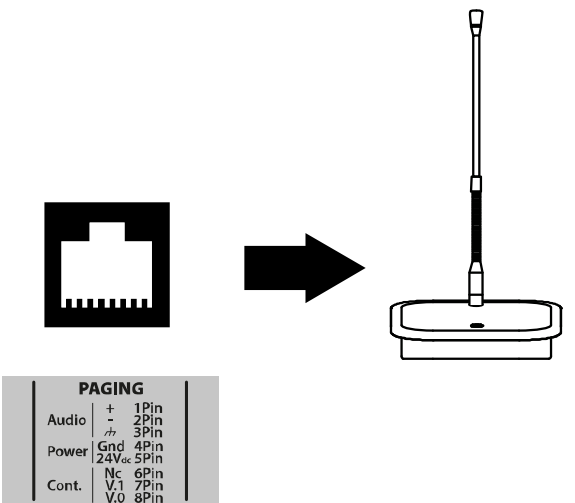

| Mic paging input | RJ45 pinout:<br>1 – Audio +<br>2 – Audio -<br>3 – Audio Common<br>4 – GND<br>5 – +24V out<br>6 – n.c.<br>7 – Priority input | <ul> <li>Input for generic announcements microphone call stations.</li> <li>This input will be disabled in Fire Alarm condition.</li> <li>48V Phantom power supply that can be activated from menu: common mode on pin 1 and 2 compared to pin3.</li> <li>To engage the input (Background music muted), short pin 7 to pin 8</li> <li>Audio input: 1.0Vrms max, Ri=600Ohm</li> </ul> |
|------------------|----------------------------------------------------------------------------------------------------|----------------------------------------------------------------------------------------------------|
|                  | 8 - GND                                                                                                    | Use cable with 0.5 mm min and 2.5 mm max section on priority contact.                                                                                                    |
|                  |                                                                                                    | Use shielded cable with 0.5 mm min section on audio input.                                                                                                    |

#### 4.1 Music/line inputs

The system has two balanced and transformer coupled (isolated) line inputs for the connection to audio sources for background music playback. BGM1 is routed on zones 1 and 2; BGM2 is routed on zones 3 and 4

Either balanced or unbalanced signals are accepted. The following figures describe the connections.

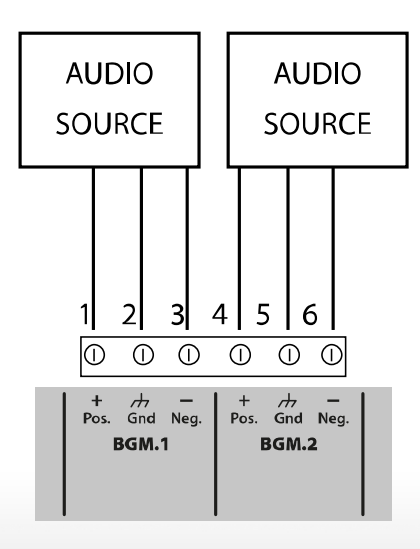

PROEL

For the connection of audio sources with unbalanced output, connect the positive to terminal 1 (or 4), and the source ground to terminal 2 (or 5). Leave negative input unconnected.

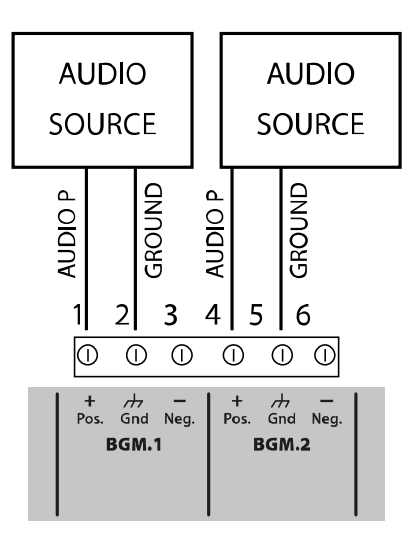

| BGM 1 audio input | 1 – Audio P<br>2 – Common/Ground<br>3 – Audio N | Balanced line input, transformer insulated. Used for background music playback.<br>Power levels: 0.8Vrms @ 0dB, Ri=100Kohm |
|-------------------|-------------------------------------------------|----------------------------------------------------------------------------------------------------|
|                   |                                                 | Use shielded cable for Audio signal with min section 0.5 mm                                                                |
| BGM 2 audio input | 4 – Audio P                                     | Balanced line input, transformer insulated. Used for background music playback.                                            |
|                   | 5 – Common/Ground                               | Power levels: 0.8Vrms @ 0dB, Ri=100Kohm                                                                                    |
|                   | 6 – Audio N                                     | Use shielded cable for Audio signal with min section 0.5 mm                                                                |

#### 4.m Emergency microphone callstation

The system has a RJ45 input for connection to remote emergency microphone workstations and monitored according to Standard EN54-16. Connect the microphone workstation to socket RJ45 through a UTP CAT5 cable. The connection between the two RJ45 pins to the cable end must be 1-to-1.

The AE604 is designed to be connected to the Proel's DBExx series microphone stations.

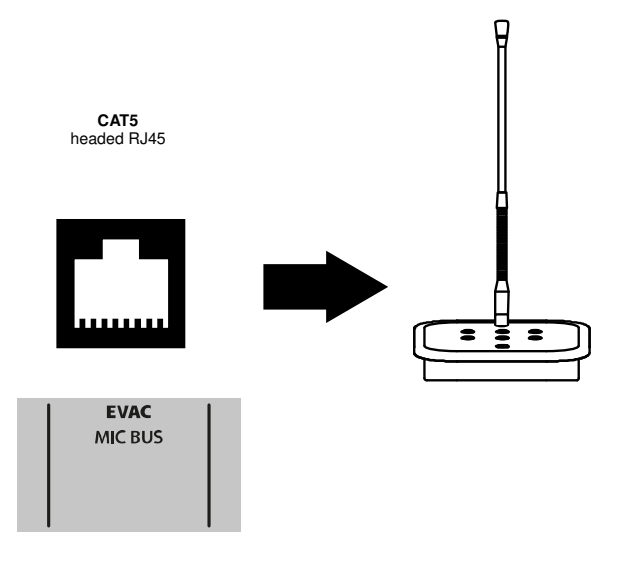

| External emergency mic | 1 – Audio P   | RJ45 Connector for connection to external emergency microphone workstation. This       |
|------------------------|---------------|----------------------------------------------------------------------------------------|
| workstation port       | 2 – Audio Gnd | connector carries both the audio signals and data link from and to the external        |
| workstation port       |               | microphone workstation. Connection is monitored and the system reports a fault in case |

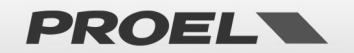

| 3 – Audio N | the communication with the microphone workstation is lost due to short-circuit or cable |
|-------------|-----------------------------------------------------------------------------------------|
| 4 – GND     | Proprietary connection for connection to the dedicated microphone workstations PA       |
| 5 – +24Vdc  | DBExx Series                                                                            |
| 6 – GND     | Use 8-pole UTP CAT5 cable, 4 pairs. Head the RJ45 connectors 1-to-1                     |
| 7 – COMM P  |                                                                                         |
| C – COMM N  |                                                                                         |

#### 4.n RS485 Serial connection

The system implements an RS485 communication port for connection to remote devices with dialogue through protocol, described in the specific manual. The following figure describes the connection between the AE604 and an external device, through RS485 port. The AE604 has a 1200hm termination that is not removable.

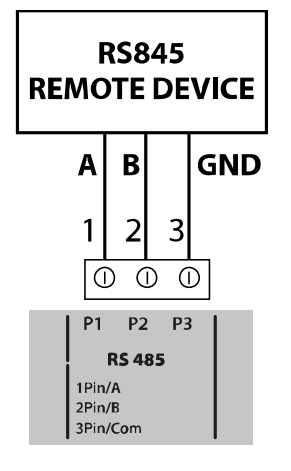

| RS485 | 1 – RS485 A | Port RS485 not insulated.                  |
|-------|-------------|--------------------------------------------|
|       | 2 – RS485 B | Standard power levels ANSI TIA/EIA-485     |
|       | 3 - Ground  | Use shielded cable with min section 0.5 mm |

#### 4.0 Ethernet port

The ethernet port allows connecting the system to a company data network, or a dedicated data network, to remotely monitor the machine and connect several machines in a hierarchical manner.

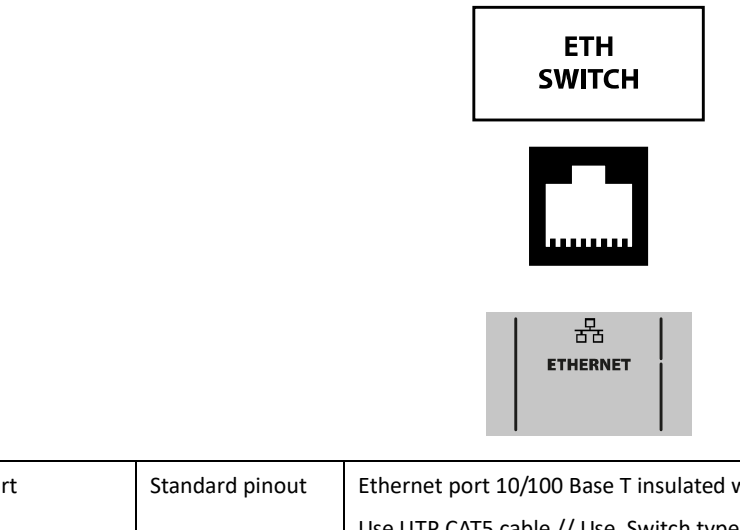

| Ethernet port | Standard pinout | Ethernet port 10/100 Base T insulated with coupling to connector built-in transformers |
|---------------|-----------------|----------------------------------------------------------------------------------------|
|               |                 | Use UTP CAT5 cable // Use Switch type PoE 8 Port rj45 /2 port SfP -150W .              |

PROEL

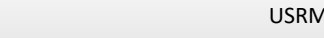

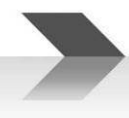

#### 4.p uSD memory card

The housing for the uSD memory card containing the recorded messages is located on the left side of the mainboard. Before extracting or inserting the card, activate the appropriate DISABLEMENT function of the uSD from the menu.

The port-card connector is of a push-push type: to extract the card, push the uSD fully into the connector until you hear a "click", then release and extract the card.

Insert the card with the contacts facing down and push until you hear a "click."

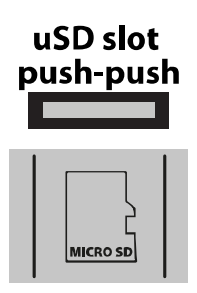

#### 4.q USB port

The AE604 has a USB-B port that is reserved for future use. Please leave unconnected

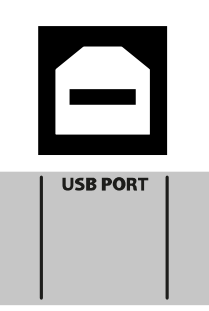

#### 4.r Installing and connecting batteries

Install 4x 12V 18A/h batteries inside the dedicated battery compartment that was previously installed below the unit's main body:

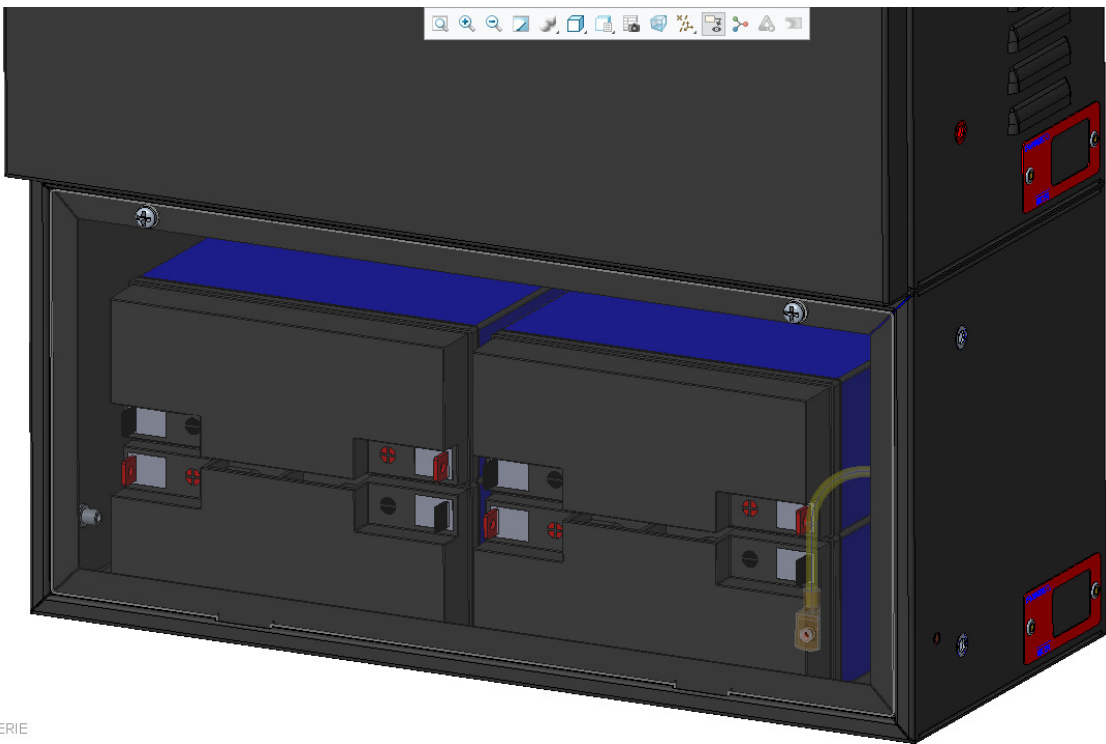

COPERTURA\_BATTERIE

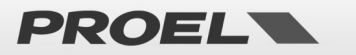

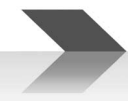

Connect the batteries in series, then wire the resulting stack to the dedicated battery connector that was provided with the unit. Connect this connector to the "battery DC 48V" input. Be very careful to not short plus and minus wires together, this will result in spreading lots of energy. It can be harmful to you and can permanently damage the batteries or the AE604 itself. Also, be very careful to respect the polarity as indicated in the figure below:

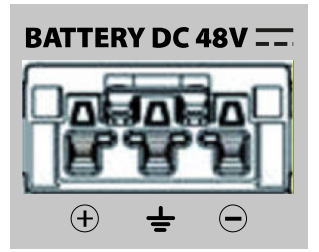

Once done, simply plug the cord in the battery input socket. Notice: the unit will power-up only after the mains is applied.

Finally, locate the battery temperature probe and secure it between two adjacent batteries.

Note: In case of detachment of the battery compartment from the device, and the consequent connection with long cables, we recommend protecting the cables in a special pipe. Insert protection with circuit breaker or fuse or switch of suitable W / A / h value.

#### 4.s Connection to the mains power supply (N: Neutral - L: Line) and earthing

The socket for the 230V mains power supply and earthing connection is located close to battery socket at the bottom of the internal chassis. Wire the mains and earth to the plug provided with the unit as indicated in the figure below:

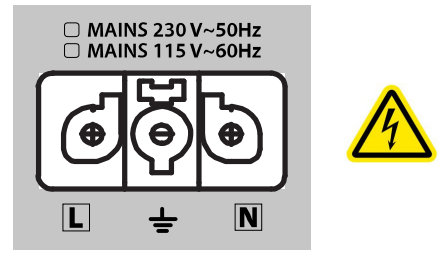

#### ATTENTION: Make the mains and earthing connections as shown in the above figure.

For the connection to the power mains, provide a 6A-C6 circuit breaker dedicated to the equipment; this must be placed in an easily accessible position.

Use cables with a section of 2.5mm2 for both the mains power supply and earthing.

Make sure that the signal cables, and the low voltage cables in general, do not accidentally touch the mains voltage points. These are the terminals for connection to the mains voltage, and the areas marked with the symbol inside the device.

Plug the mains cord to its socket with the circuit breaker in the OPEN position. Provide power only after the mains power plug is connected to the unit.

#### 4.t Powering the system

Close the circuit breaker, and shortly after the system display will indicate "POWER ON" and so begins the switch-on sequence.

#### 4.u Internal clock battery replacement

The battery-holder for the battery of the internal clock and calendar is located on the CPU mainboard. Please refer to qualified personnel for battery substitution. For best performance and system confidence, the CR2032 battery should be replaced once every 4 years

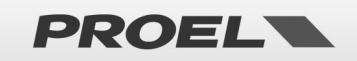

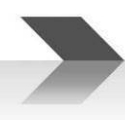

#### 4.v Device maintenance

- a) Periodically clean the device with a dry cloth
- b) Periodically check that the ventilation openings are not obstructed
- c) Periodically check the wiring and connections
- d) Periodically check the efficiency of the earthing connection
- e) Replace the Pb-Gel batteries every 4 years with units having the same voltage and capacity
- f) Replace the CR2032 battery of the internal clock (see par. 4s) every 4 years
- g) Check the status of EVAC and ALARM messages.

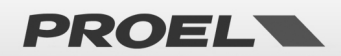

#### MENU DESCRIPTION

#### 5.1 Status Description

The system is designed to manage different operating conditions which, according to Standard EN54, are identified in five status. The system status is displayed by the LEDs on the front panel of the system and of the remote emergency microphone workstations.

| POWER     VOICE ALARM     FAULT WARNING     DISABLEMENT     SYSTEM FAULT                                         | QUIET Status:<br>Operating condition "at rest", without faults, no playback of voice alarms and no active "disablements." Only the<br>diffusion of background music or generic messages (not alarm ones) is allowed. When the system is in the quiet<br>status only the green LED is lit on the front panel of the unit, to indicate that the system is powered.                                                                                                    |
|----------------------------------------------------------------------------------------------------|----------------------------------------------------------------------------------------------------|
| System OK<br>Backeround Bussic                                                                                   |                                                                                                    |
| <ul> <li>POWER</li> <li>VOICE ALARM</li> <li>FAULT WARNING</li> <li>DISABLEMENT</li> <li>SYSTEM FAULT</li> </ul> | ALARM Status (VOICE ALARM):<br>Operating condition where a pre-recorded or speakerphone voice alarm is being issued from the emergency<br>microphone workstation. It can be activated via an external device connected to one of the supervised contacts, or<br>from an emergency microphone workstation. While a voice alarm is issued, the system turns on the red LED to                                                                                               |
| 89:50:44<br>Local fire microphone                                                                                | indicate the voice alarm status. The green LED remains on to indicate that the system is powered.<br>The display will show a POP-UP window indicating the source of the voice alarm in progress.                                                                                                    |
| POWER     VOICE ALARM     FAULT WARNING     DISABLEMENT     SYSTEM FAULT                                         | <b>FAULT Status (FAULT WARNING):</b><br>Operating condition indicating the presence of at least one fault detected by the internal diagnostic system. The status indication is accompanied by a fault intermittent acoustic signal (buzzer) and the yellow LED lighting up on the unit panel. The green LED remains on to indicate that the system is powered.<br>The display will show a POP-UP window indicating the number of detected faults and a brief description. |
| POWER     VOICE ALARM     FAULT WARNING     DISABLEMENT     SYSTEM FAULT                                         | DISABLEMENTS Status:<br>Operating condition in which the functions of one or more system sections are disabled.<br>Even the faults related to the disabled section are suspended since safety functions are deactivated. This condition<br>allows operating on the system without turning it off and without the fault condition (FAULT WARNIGS) being                                                                                                    |
| 19129437<br>LineStar disablement                                                                                 | activated.<br>The display will show a POP-UP window indicating the number of active "disablements" and a brief description of<br>the section(s).                                                                                                    |
| POWER     VOICE ALARM     FAULT WARNING     DISABLEMENT     SYSTEM FAULT                                         | SYSTEM FAULT Status         Indicates the attempt by the machine to re-initialize following a block in the execution of the software.         Two cases are distinguished:         1)       If the machine restarts correctly, normal operation is resumed (but the System Fault LED remains on); try                                                                                                    |
|                                                                                                    | <ul> <li>if the machine responds correctly to the commands.</li> <li>2) A serious fault has occurred, the machine has not re-initialized and does not respond to commands.</li> <li>In both cases, switch off the machine completely (disconnect the mains plug and the battery socket), then repeat the power on procedure.</li> </ul>                                                                                                    |

**NOTE:** Operating conditions may also occur simultaneously. The LEDs corresponding to the active conditions will light up on the front panel and the display will show a POP-UP window indicating which and how many events are active. If the number of events exceeds the number of rows

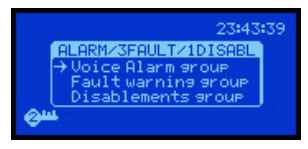

of the POP-UP window, it is necessary to collapse the visualization, the messages are gathered on type and can be read using the arrows on the front panel. The messages groups are: "Voice Alarm "\_ active voice alarm messages, "Fault warnings" current faults " Disablements " the different sections are off. On the POP-UP windows the number of the events for each category are displayed.

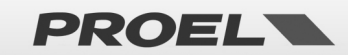

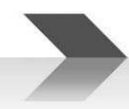

#### 5.2 Main Screen

|                                                                                                    | In the absence of warnings, the main screen shows the following information: |                                                                                                    |  |  |  |  |
|----------------------------------------------------------------------------------------------------|------------------------------------------------------------------------------|----------------------------------------------------------------------------------------------------|--|--|--|--|
| <ul> <li>System time: shows the current system time; for the system events to be properly recorded,</li> </ul> |                                                                              |                                                                                                    |  |  |  |  |
|                                                                                                    | 09:35:32                                                                     | be always updated. It is also important to verify that seconds are regularly counted, otherwise the system |  |  |  |  |
| System OK<br>Backeround mu                                                                                     |                                                                              | CPU may be locked.                                                                                         |  |  |  |  |
|                                                                                                    | System OK<br>Rackground music                                                | Current access level: A key indicates the current access level, 2 or 3.                                    |  |  |  |  |
|                                                                                                    | back of ourid music                                                          | • System status: The "System OK" text indicates that the system is operating.                              |  |  |  |  |
| In case of a fault, a POP-UP window will appear indicating the number of active faults, the presence and       |                                                                              |                                                                                                    |  |  |  |  |
|                                                                                                    | ı                                                                            | number of "disablements" and if an alarm message is in progress.                                           |  |  |  |  |
|                                                                                                    |                                                                              |                                                                                                    |  |  |  |  |

Icons

| <del>©m</del> | Current access level: a key positioned bottom-left of the display indicates the current access level, 2 or 3.                                                                                                    |
|---------------|----------------------------------------------------------------------------------------------------|
|               | Message playback with active repeat rules. In case alarm or evacuation messages are played back, an icon with two alternate arrows may appear to indicate the presence of rules in the number of repetitions of the current message. The rules impose a minimum number of reproductions and/or a maximum number of reproduction cycles.                                                                                                    |
| K]+3dB        | Fault of one of the two lines A or B of a single zone with volume increase. In case of line fault with redundant<br>A&B line, an icon will appear to indicate that the "non-faulty" line is working with an indicated volume<br>increase.                                                                                                    |
| <u>ș</u>      | Mute on. With mute on, an icon with the loudspeaker crossed is displayed to indicate that the mute is active.<br>During the playback of a pre-recorded or voice message you can activate the "MUTE" function by pressing the<br>appropriate button on the front panel; when on, an icon with a crossed loudspeaker appears on the display.<br>To deactivate, simply press the appropriate button again and mute will be removed.<br>NOTE: as per EN54-16, when "Mute" is activated during the playback of a pre-recorded message, the output is<br>muted only at the end of the message itself to avoid compromising its intelligibility. Likewise, when mute is<br>removed, the message will be played back at the end of the reproduction cycle. Mute activation while an<br>emergency microphone is "speaking" is immediately effective. |
| A             | Warning on In case of a system event, a flashing triangle appears to attract the user's attention. The warning is removed when you access the "System Logs" system event menu, which lists the system events.                                                                                                    |

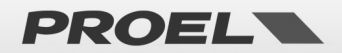

#### 5.3 Menu Description And Navigation

Using the keyboard on the front panel

| From the home screen where the display shows the general status, press OK to access the menu structure.<br>The OK key in the sub-menus is used to confirm the selection of the element pointed by the navigation arrow. |
|----------------------------------------------------------------------------------------------------|
| Use the UP and DOWN keys to scroll the list of menus and sub-menus.<br>Press OK to access the menu or sub-menu pointed by the navigation arrow.                                                                         |
| Press BACK to go back to the previous menu or cancel the selection of a function. Repeatedly pressing the BACK key from any workstation returns to the main screen.                                                     |
| Alternatively, you can access the selected menu or sub-menu by pressing the RIGHT key, and go back to the previous menu or sub-menu by pressing the LEFT key.                                                           |

The main menu is structured in the form of a list in which the functional parts of the system are managed:

#### Menu tree:

| • | Line & Amplifiers      | Management of speaker lines and amplifiers                        |
|---|------------------------|-------------------------------------------------------------------|
| • | Power supply & Battery | Management of primary power supply (230V) and secondary (Battery) |
| • | Fire microphone        | Management of the emergency microphone workstations               |
| • | Recorded messages & SD | Management of pre-recorded messages on micro-SD card              |
| • | Input contacts         | Management of contacts to launch messages                         |
| • | Alarm Buttons          | Management of Alarm – Evacuation frontal buttons                  |
| • | Ethernet               | Management of ethernet connection                                 |
| • | System status & Conf   | System configuration                                              |
| • | Volumes                | Volumes configuration                                             |
| • | Message Scheduler      | Configuration of hourly programming of pre-recorded messages      |
| • | System Logs            | Display of system events                                          |
| ٠ | Access level login     | User authentication                                               |
|   |                        |                                                                   |
|   |                        |                                                                   |

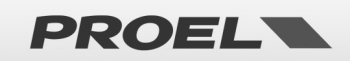

| Menu list<br>→Line & Amelifiers<br>Power suppliy & battery<br>Fire Microehone<br>Recorded messages & SD | Menù "Line & Amplif                                                                                                    | iers"                                                                                                    |  |  |  |
|----------------------------------------------------------------------------------------------------|----------------------------------------------------------------------------------------------------|----------------------------------------------------------------------------------------------------|--|--|--|
| Power amp. & Speaker lines<br>Power amplifiers<br>Speaker lines                                         | The <b>Power amp. &amp; Speaker lines</b> menù allows you to view and manage the status of the amplifiers and speaker lines. The first screen allows you to select if you want to operate on the amplifiers or on the speaker lines.<br>You can choose the desired row using the UP and DOWN arrows and press OK. |                                                                                                    |  |  |  |
| Power amplifiers list<br>→Amplifier A OK<br>Amplifier B OK                                              | The <b>Power amplifiers list</b> menù allows you to view and manage the status of the amplifiers. They are listed and you can scroll through them using the UP and DOWN arrows, pressing OK You can access the detail page.<br>Each amplifier is associated with one of the following status:                     |                                                                                                    |  |  |  |
|                                                                                                    | <ul> <li>DISABLED (Disableme</li> <li>FAULT</li> </ul>                                                                                                    | <i>nt</i> ) → Disabled (Disablement)<br>→ Faulty                                                                                                    |  |  |  |
|                                                                                                    | - OK                                                                                                    | → Running                                                                                                    |  |  |  |
| Power amplifier A detail<br>Power amplifier A<br>Status:OK<br>Temperature:OK                            | The <b>Power amplifier # deta</b><br>operating status of the ampl<br><b>Status:</b>                                                                                                    | <i>il m</i> enù allows you to view the status of the amplifier selected in the list. The ifier and of the operating temperature are displayed.                                     |  |  |  |
|                                                                                                    | FAULT                                                                                                    | $\rightarrow$ Faulty                                                                                                    |  |  |  |
|                                                                                                    | OVERLOAD                                                                                                    | ightarrow Increase of the Line Load                                                                                                    |  |  |  |
|                                                                                                    | POWERDOWN                                                                                                    | → Amplifier in Energy saving condition                                                                                                    |  |  |  |
|                                                                                                    | ОК                                                                                                    | → Running                                                                                                    |  |  |  |
|                                                                                                    | Iemperature:                                                                                                    |                                                                                                    |  |  |  |
|                                                                                                    | OK                                                                                                    | → Normal Temperature                                                                                                    |  |  |  |
|                                                                                                    |                                                                                                    |                                                                                                    |  |  |  |
| Speaker lines list<br>→Spk line 1/A OK<br>Spk line 1/B OK<br>Spk line 2/A OK<br>Spk line 2/B OK         | The <b>Speaker lines list</b> menù<br>and you can scroll through th<br>page.<br>The status is associated to ea                                                                                                    | allows you to view and manage the status of the speaker lines. They are listed<br>hem using the UP and DOWN arrows, pressing OK You can access the detail<br>ach line of speakers: |  |  |  |
|                                                                                                    |                                                                                                    | $\rightarrow$ Disabled (Disablement)                                                                                                    |  |  |  |
|                                                                                                    | NOT IN USE                                                                                                    | → Not in use                                                                                                    |  |  |  |
|                                                                                                    | NO CALIB                                                                                                    | ightarrow Line not Calibrated                                                                                                    |  |  |  |
|                                                                                                    | FAULT                                                                                                    | $\rightarrow$ Faulty                                                                                                    |  |  |  |
|                                                                                                    | ОК                                                                                                    | → Running                                                                                                    |  |  |  |
| Speaker line 1/A detail<br>Sek line 1/A<br>Status:OK<br>Func:Connected                                  | The <i>Speaker line # detail m</i> operating status and the co specify the problem detecte <i>Status:</i>                                                                                                    | enù allows you to view the status of the speaker line selected in the list. The<br>onnected load are displayed. In the event of a fault, the detail appears to<br>d.               |  |  |  |
|                                                                                                    | NOT IN USE                                                                                                    | → Not in use                                                                                                    |  |  |  |
|                                                                                                    | NOT CALIBRATED                                                                                                    | → Line not Calibrated                                                                                                    |  |  |  |
|                                                                                                    | CALIB ERROR                                                                                                    | → Error during Line Calibration                                                                                                    |  |  |  |
|                                                                                                    | FAULT                                                                                                    | → Faulty (see detail)                                                                                                    |  |  |  |
|                                                                                                    | Func:                                                                                                    | > running                                                                                                    |  |  |  |
|                                                                                                    | DISCONNECTED                                                                                                    | ightarrow Speaker Line disconnected                                                                                                    |  |  |  |
|                                                                                                    | CONNECTED                                                                                                    | ightarrow Speaker Line connected                                                                                                    |  |  |  |

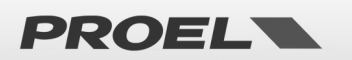

|                                                                                                    | Detail:                                                                                                    |                                           |  |  |  |
|----------------------------------------------------------------------------------------------------|----------------------------------------------------------------------------------------------------|-------------------------------------------|--|--|--|
|                                                                                                    | GROUND SHORT                                                                                                    | ightarrow Speaker Line shorted to GROUND  |  |  |  |
|                                                                                                    | NO LOAD DETECTE                                                                                                    | ED $\rightarrow$ Speaker Line interrupted |  |  |  |
|                                                                                                    | UNDERLOAD                                                                                                    | ightarrow Loss of Line Load               |  |  |  |
|                                                                                                    | OVERLOAD                                                                                                    | ightarrow Increase of Line Load           |  |  |  |
|                                                                                                    | BAD LOAD                                                                                                    | ightarrow Line impedance not manageable   |  |  |  |
|                                                                                                    | LINE SHORTED                                                                                                    | $\rightarrow$ Line in short-circuit       |  |  |  |
|                                                                                                    |                                                                                                    |                                           |  |  |  |
| Power amplifier A detail<br>Power amplifier A detail<br>Ter -Calibrate line<br>Cod Line auto set<br>Power amplifier A detail<br>Power amplifier A detail<br>Power amplifier A detail<br>Power amplifier A detail<br>Power amplifier A detail<br>Power amplifier A detail<br>Power amplifier A detail | <ul> <li>From the detail screen of the amplifiers or speaker lines, pressing OK it is possible to access to the POP-U in which the commands to insert or remove the "disablement" condition of the section are available.</li> <li>From the POP-UP, with the section in "disablement" it is possible to perform the calibration of the line impedance by selecting the "Calibrate line" or "Line autoset" command.</li> <li>The "Calibrate line" command measures the line impedance of active configured speakers.</li> <li>The "Line autoset" command measures the impedance of all lines and activates those in which it detects load, the others will be disabled.</li> <li>The execution takes about 40 seconds and the result is reported in the detailed status screens of the speaker and amplifier lines.</li> <li>At the end of the calibration it is necessary to remove the disablement.</li> <li>NOTE: When the "Line &amp; Amp" section is in "disablement" all the safety functions related to the amplifiers and speaker lines are deactivated. Any "FAULTS" errors are also removed. The "disablement" function allows you to operate on the speaker lines without interrupting system operation and without</li> </ul> |                                           |  |  |  |

| Menu list<br>↓Line & Amplifiers<br>→Power suppliv & battery<br>Fire Microphone<br>Recorded messages & SD | Menù "P                                                                                | ower suppliy                                | & battery"                                                                  |  |  |
|----------------------------------------------------------------------------------------------------|----------------------------------------------------------------------------------------|---------------------------------------------|-----------------------------------------------------------------------------|--|--|
| Power Supply Unit                                                                                        | The Power                                                                              | supply unit men                             | ù allows you to view and manage the status of the system power supply unit. |  |  |
| →Main power OK<br>Aux power OK                                                                           | All information                                                                        | tion is shown in 4                          | 4 screens selectable with the UP and DOWN arrows:                           |  |  |
| Charser OK<br>Thermalsys OK                                                                              | Main power                                                                             |                                             | ightarrow Main power supply connected to the primary power mains            |  |  |
|                                                                                                    | • A                                                                                    | ux power                                    | ightarrow Backup power supply connected to the buffer batteries             |  |  |
|                                                                                                    | • C                                                                                    | harger                                      | ightarrow Buffer battery charger                                            |  |  |
|                                                                                                    | • T                                                                                    | hermal sys                                  | ightarrow Thermal management                                                |  |  |
|                                                                                                    | Each screer                                                                            | n is associated wi                          | ith one of the following status:                                            |  |  |
|                                                                                                    | D                                                                                      | DISABLED                                    | $\rightarrow$ Disabled (Disablement)                                        |  |  |
|                                                                                                    | FAULT $\rightarrow$ Fa<br>OK $\rightarrow$ Ru<br>You can scroll through them using the |                                             | $\rightarrow$ Faulty                                                        |  |  |
|                                                                                                    |                                                                                        |                                             | $\rightarrow$ Running                                                       |  |  |
|                                                                                                    |                                                                                        |                                             | n using the UP and DOWN arrows, pressing OK You can access the detail page. |  |  |
| Main Power supply                                                                                        | The Main p                                                                             | ower supply me                              | nù allows you to view the status of the Main power supply connected to the  |  |  |
| Main PSU status: OK<br>Mains: PRESENT                                                                    | primary power mains:                                                                   |                                             |                                                                             |  |  |
| Fuse: OK<br>PSU temp: OK                                                                                 | Main PSU s                                                                             | Main PSU status: (Main Power Supply status) |                                                                             |  |  |
|                                                                                                    | D                                                                                      | ISABLED                                     | $\rightarrow$ Disabled (Disablement)                                        |  |  |
|                                                                                                    | F/                                                                                     | AULT                                        | $\rightarrow$ Faulty                                                        |  |  |
|                                                                                                    | 0                                                                                      | Ж                                           | $\rightarrow$ Running                                                       |  |  |
|                                                                                                    | Mains:                                                                                 | (Primary                                    | y power mains status)                                                       |  |  |
|                                                                                                    | Р                                                                                      | RESENT                                      | ightarrowPrimary power mains connected and present                          |  |  |
|                                                                                                    | A                                                                                      | BSENT                                       | ightarrow Primary power mains disconnected and absent                       |  |  |
|                                                                                                    | Fuse: (System protection fuse status)                                                  |                                             |                                                                             |  |  |
|                                                                                                    | 0                                                                                      | Ж                                           | $\rightarrow$ Fuse intact                                                   |  |  |

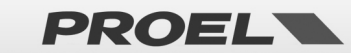

|                                                               | BLOWN                                                                                                    | ightarrow Fuse blown or removed                                                  |  |  |  |  |
|---------------------------------------------------------------|----------------------------------------------------------------------------------------------------|----------------------------------------------------------------------------------|--|--|--|--|
|                                                               | PSU Temp:                                                                                                    |                                                                                  |  |  |  |  |
|                                                               | HEATING                                                                                                    | ightarrow High Temperature                                                       |  |  |  |  |
| ОК                                                            |                                                                                                    | $\rightarrow$ Normal Temperature                                                 |  |  |  |  |
|                                                               |                                                                                                    |                                                                                  |  |  |  |  |
|                                                               | If one of the                                                                                                    | following indications appears, consult the list of faults:                       |  |  |  |  |
|                                                               | PSU COMMU                                                                                                    | INICATION LOSS $\rightarrow$ Communication fault with PSU                        |  |  |  |  |
|                                                               | FLASH FAILU                                                                                                    | RE → PSU Microprocessor fault                                                    |  |  |  |  |
|                                                               | WATCHDOG                                                                                                    | RESET → PSU Microprocessor fault                                                 |  |  |  |  |
| Ouvilliary payor cupality of                                  | The Auxiliary power su                                                                                                    | upply menu allows you to view the status of backup power supply connected to the |  |  |  |  |
| AUX Power status: 04                                          | buffer batteries:                                                                                                    | //////////////////////////////////////                                           |  |  |  |  |
| Batter9 status: IDLE<br>Batt temp: OK<br>Batt 7: OK Uolt: 50U | Aux power status:                                                                                                    |                                                                                  |  |  |  |  |
|                                                               | DISABLED                                                                                                    | $\rightarrow$ Disabled (Disablement)                                             |  |  |  |  |
|                                                               | FAULT                                                                                                    | $\rightarrow$ Faulty                                                             |  |  |  |  |
|                                                               | ОК                                                                                                    | → Running                                                                        |  |  |  |  |
|                                                               | Battery Status:                                                                                                    | , , , , , , , , , , , , , , , , , , ,                                            |  |  |  |  |
|                                                               | ABSENT                                                                                                    | $\rightarrow$ Battery pack removed                                               |  |  |  |  |
|                                                               | SHORT                                                                                                    | $\rightarrow$ Battery pack in short-circuit                                      |  |  |  |  |
|                                                               | REVERSE                                                                                                    | → Battery pack reverse-connected                                                 |  |  |  |  |
|                                                               | OVERCURRE                                                                                                    | NT $\rightarrow$ Current protection active, battery pack disconnected            |  |  |  |  |
|                                                               | CHARGE LOV                                                                                                    | V $\rightarrow$ Battery pack charge low                                          |  |  |  |  |
|                                                               | IN USE                                                                                                    | $\rightarrow$ Battery pack in use                                                |  |  |  |  |
|                                                               | Z TEST                                                                                                    | $\rightarrow$ Battery pack impedance test running                                |  |  |  |  |
|                                                               | ON CHARGE                                                                                                    | $\rightarrow$ Battery pack on charge                                             |  |  |  |  |
|                                                               | IDLE                                                                                                    | $\rightarrow$ Battery pack at rest                                               |  |  |  |  |
|                                                               | Batt temp:                                                                                                    |                                                                                  |  |  |  |  |
|                                                               | PROBE SHOP                                                                                                    | $\rightarrow$ Battery pack temperature probe in short circuit                    |  |  |  |  |
|                                                               | PROBE OPEN                                                                                                    | ightarrow Battery pack temperature probe open or removed                         |  |  |  |  |
|                                                               | OVERTEMP                                                                                                    | ightarrow Overheating of the battery pack; temperature out of range              |  |  |  |  |
|                                                               | UNDERTEMP                                                                                                    | ightarrow Battery pack temperature below threshold.                              |  |  |  |  |
|                                                               | ОК                                                                                                    | → Battery pack temperature correctly in range.                                   |  |  |  |  |
|                                                               | Batt Z: (Ba                                                                                                    | ttery pack impedance)                                                            |  |  |  |  |
|                                                               | ERROR                                                                                                    | ightarrow Battery pack impedance out of range, batteries to be replaced          |  |  |  |  |
|                                                               | WARNING                                                                                                    | ightarrow Battery pack impedance near the error threshold                        |  |  |  |  |
|                                                               | ОК                                                                                                    | ightarrow Battery pack impedance correctly in range.                             |  |  |  |  |
|                                                               | NOTE: If the temperat                                                                                                    | use of the batteny pack is in error or the probe is not working, sharging and    |  |  |  |  |
|                                                               | INDIE: IT the temperature of the battery pack is in error or the probe is not working, charging and impedance testing are suspended. |                                                                                  |  |  |  |  |
|                                                               | For completeness, the                                                                                                    | measured voltage value of the battery pack in volts is indicated.                |  |  |  |  |
|                                                               | If one of the following                                                                                                    | indications appears, consult the list of faults:                                 |  |  |  |  |
|                                                               | PSU COMML                                                                                                    | INICATION LOSS $\rightarrow$ Communication fault with PSU                        |  |  |  |  |
|                                                               | FLASH FAILU                                                                                                    | RE → PSU Microprocessor fault                                                    |  |  |  |  |
|                                                               | WATCHDOG                                                                                                    | RESET $\rightarrow$ PSU Microprocessor fault                                     |  |  |  |  |
|                                                               |                                                                                                    |                                                                                  |  |  |  |  |
| Battery charger                                               | The Battery charger m                                                                                                    | enu allows you to view the status of the battery pack charger.                   |  |  |  |  |
| Activity: OK<br>Charger teme: OK                              | Charger status:                                                                                                    |                                                                                  |  |  |  |  |
|                                                               | DISABLED                                                                                                    | → Disabled (Disablement)                                                         |  |  |  |  |
|                                                               | FAULI                                                                                                    | $\rightarrow$ Faulty                                                             |  |  |  |  |
|                                                               |                                                                                                    |                                                                                  |  |  |  |  |
|                                                               | GENERAL EN                                                                                                    | $\Box T \rightarrow Charger circuit faulty$                                      |  |  |  |  |
|                                                               |                                                                                                    | $\rightarrow$ Charging of battery pack                                           |  |  |  |  |
|                                                               | 7 TFST                                                                                                    | $\rightarrow$ Battery pack impedance test running                                |  |  |  |  |
|                                                               | CHARGER TE                                                                                                    | ST $\rightarrow$ Charger circuit test running                                    |  |  |  |  |
|                                                               | CI MINOLINI TE                                                                                                    |                                                                                  |  |  |  |  |

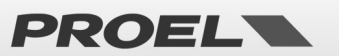

|                                                  | IDLE                                                                                           | $\rightarrow$ Charger at rest                                                                                                    |  |  |  |
|--------------------------------------------------|------------------------------------------------------------------------------------------------|----------------------------------------------------------------------------------------------------|--|--|--|
|                                                  | Charger temp:                                                                                  | -                                                                                                    |  |  |  |
|                                                  | PROBE FAILURE                                                                                  | $\rightarrow$ Charger circuit temperature probe faulty                                                                           |  |  |  |
|                                                  | OVERTEMP                                                                                       | $\rightarrow$ Overheating of the charger circuit; temperature out of range                                                       |  |  |  |
|                                                  | ОК                                                                                             | $\rightarrow$ Charger circuit temperature correctly in range                                                                     |  |  |  |
|                                                  |                                                                                                |                                                                                                    |  |  |  |
|                                                  | If one of the follo                                                                            | wing indications appears, consult the list of faults:                                                                            |  |  |  |
|                                                  | PSU COMMUNICATION LOSS $ ightarrow$ Communication fault with PSU                               |                                                                                                    |  |  |  |
|                                                  | FLASH FAILURE                                                                                  | → PSU Microprocessor fault                                                                                                    |  |  |  |
|                                                  | WATCHDOG RESE                                                                                  | $\rightarrow PSU  Microprocessor fault$                                                                                          |  |  |  |
| rmal management system                           | The Thermal management                                                                         | system menù allows You to view the temperatures detected by the system                                                           |  |  |  |
| maistatus: UK<br>temp: OK 21°C<br>:temp: OK 21°C | Thermal status:                                                                                |                                                                                                    |  |  |  |
| ger temp: UK 21°C                                | DISABI FD                                                                                      | $\rightarrow$ Disabled (Disablement)                                                                                             |  |  |  |
|                                                  | FALIIT                                                                                         | → Faulty                                                                                                    |  |  |  |
|                                                  |                                                                                                | $\rightarrow$ Properly functioning                                                                                               |  |  |  |
|                                                  | PSII temn: (Main P                                                                             | 2 Property functioning                                                                                                    |  |  |  |
|                                                  |                                                                                                | $\rightarrow$ Main power supply temperature probe faulty                                                                         |  |  |  |
|                                                  | OVERTEMP                                                                                       | $\rightarrow$ Overheating of Main power supply                                                                                   |  |  |  |
|                                                  | OK                                                                                             | $\rightarrow$ Main power supply temperature correctly in range                                                                   |  |  |  |
|                                                  | Batt temn:                                                                                     | > Main power supply temperature correctly in range                                                                               |  |  |  |
|                                                  |                                                                                                | $\rightarrow$ Battery pack temperature probe in short circuit                                                                    |  |  |  |
|                                                  |                                                                                                | $\rightarrow$ Battery pack temperature probe on short circuit                                                                    |  |  |  |
|                                                  |                                                                                                | $\rightarrow$ Overheating of the battery pack: temperature out of range                                                          |  |  |  |
|                                                  |                                                                                                | $\rightarrow$ Battory pack tomporature below threshold                                                                           |  |  |  |
|                                                  |                                                                                                | $\rightarrow$ Battery pack temperature perov threshold.                                                                          |  |  |  |
|                                                  | Charger temp:                                                                                  | > Battery pack temperature correctly in range.                                                                                   |  |  |  |
|                                                  |                                                                                                | A Charger circuit temperature probe faulty                                                                                       |  |  |  |
|                                                  |                                                                                                | Charger circuit temperature probe radity     A Querbesting of the charger circuit temperature out of range                       |  |  |  |
|                                                  | OVERTEINIP                                                                                     | > Overheating of the charger circuit; temperature out of range                                                                   |  |  |  |
|                                                  | UK<br>Ear completences the targ                                                                | Charger Circuit temperature correctly in range     parature measured at the variance cortions is displayed if there is a much to |  |  |  |
|                                                  | For completeness, the tem                                                                      | perature measured at the various sections is displayed; if there is a probe                                                      |  |  |  |
|                                                  | failure, the temperature di                                                                    | spiay is suppressed.                                                                                                    |  |  |  |
|                                                  | IT one of the following indi                                                                   | cations appears, consult the list of faults:                                                                                     |  |  |  |
|                                                  |                                                                                                | ALIUN LUSS $\rightarrow$ Communication fault with PSU                                                                            |  |  |  |
|                                                  | FLASH FAILURE                                                                                  | → PSU Microprocessor fault                                                                                                    |  |  |  |
|                                                  | WATCHDOG RESE                                                                                  | $\rightarrow PSU \text{ Microprocessor fault}$                                                                                   |  |  |  |
| Main power supply                                | From one of the detail scre                                                                    | eens, pressing OK you can access the POP-UP in which you can put or remov                                                        |  |  |  |
| ower supply commands<br>Set disablement?         | the disablement condition                                                                      | of the section.                                                                                                    |  |  |  |
|                                                  | When the "Power supply unit" section is in "disablement" all the safety functions related to t |                                                                                                    |  |  |  |
|                                                  | supply are disabled. Any "F                                                                    | AULTS" errors are also removed. The "disablement" function allows you to                                                         |  |  |  |
| Main power supply                                | ithout interrupting system operation and without generating "FAULTS" erro                      |                                                                                                    |  |  |  |
| ower supply commands<br>Remove disablement?      |                                                                                                |                                                                                                    |  |  |  |
|                                                  |                                                                                                |                                                                                                    |  |  |  |
|                                                  |                                                                                                |                                                                                                    |  |  |  |

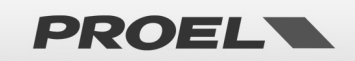

| Menu list                                                       | Menù "Fire Microphone"                                                                                      |                         |                                                                            |  |  |
|-----------------------------------------------------------------|----------------------------------------------------------------------------------------------------|-------------------------|----------------------------------------------------------------------------|--|--|
| Line & Hmplitiers<br>Power suppliy& battery<br>→Fire Microphone |                                                                                                    |                         |                                                                            |  |  |
| <u>Recorded messages &amp; SD</u>                               |                                                                                                    |                         |                                                                            |  |  |
|                                                                 |                                                                                                    |                         |                                                                            |  |  |
| Fire microphone list                                            | The Fire Microphon                                                                                          | e menu a                | allows you to view and manage the status of the microphone stations used   |  |  |
| →Local Fire Mic OK<br>Remote Fire Mic NOT IN USE                | for the diffusion of e                                                                                      | emergen                 | cy messages. They are divided by system connection methods:                |  |  |
| Eth Fire Mic NOT IN USE                                         | Local Fire Mic                                                                                              |                         | ightarrow Local emergency microphone, typically on the front of the system |  |  |
|                                                                 | Remote Fi                                                                                                   | ire Mic                 | → Remote emergency microphones connected via bus.                          |  |  |
|                                                                 | Eth fire M                                                                                                  | liC<br>Sabana c         | → Remote emergency microphones connected via ethernet.                     |  |  |
|                                                                 |                                                                                                    | sphone s                | $\rightarrow$ No microphone workstation installed                          |  |  |
|                                                                 | DISABLED                                                                                                    |                         | $\rightarrow$ Disabled (Disablement)                                       |  |  |
|                                                                 | FAULT                                                                                                    |                         | → Faulty                                                                   |  |  |
|                                                                 | ОК                                                                                                    |                         | → Properly functioning                                                     |  |  |
|                                                                 | You can choose the                                                                                          | desired                 | row using the UP and DOWN arrows and press OK to access the section        |  |  |
|                                                                 | details.                                                                                                    |                         |                                                                            |  |  |
|                                                                 |                                                                                                    |                         |                                                                            |  |  |
| Local Fire microphone                                           | The Local Fire micro                                                                                        | ophone d                | etail menù allows you to view the status of the local microphone station   |  |  |
| Fire mic status: OK<br>Capsule: OK                              | installed off the fior                                                                                      | it of the               | System.                                                                    |  |  |
|                                                                 | Details of the opera                                                                                        | iting stat              | us for the local microphone workstation:                                   |  |  |
|                                                                 | Fire Mic Status:                                                                                            | U                       |                                                                            |  |  |
|                                                                 | DISABLED                                                                                                    |                         | →Disabled (Disablement)                                                    |  |  |
|                                                                 | FAULT                                                                                                    |                         | $\rightarrow$ At least one fault active                                    |  |  |
|                                                                 | OK                                                                                                    |                         | $\rightarrow$ Operating, no fault detected                                 |  |  |
|                                                                 | Details the status of                                                                                       | f the mic               | rophone capsule:                                                           |  |  |
|                                                                 | OPFN                                                                                                    |                         | $\rightarrow$ Microphone capsule or wiring interrupted                     |  |  |
|                                                                 | SHORT                                                                                                    |                         | → Microphone capsule or wiring in short - circuit                          |  |  |
|                                                                 | ОК                                                                                                    |                         | ightarrow Microphone capsule and wiring intact                             |  |  |
|                                                                 |                                                                                                    |                         |                                                                            |  |  |
| Remote Fire Michist                                             | The <i>Remote Fire Mic List</i> menù allows you to view and manage the status of remote microphone stations |                         |                                                                            |  |  |
| →Remote mic 2 OK<br>Remote mic 3 NOT IN USE                     | connected to the system via bus. They are presented in the form of a list and you can scroll through them   |                         |                                                                            |  |  |
| [ Remote mic 4 NOT IN USE]                                      | The summary status                                                                                          |                         | iated with each micronhone station.                                        |  |  |
|                                                                 | NOT IN US                                                                                                   | 5 15 05500<br>SE        | → No microphone workstation installed                                      |  |  |
|                                                                 | DISABLED                                                                                                    |                         | → Disabled (Disablement)                                                   |  |  |
|                                                                 | FAULT                                                                                                    |                         | $\rightarrow$ Faulty                                                       |  |  |
|                                                                 | ОК                                                                                                    |                         | → Properly functioning                                                     |  |  |
|                                                                 | The Demote Cine A                                                                                           | Ale deter               | i man' allawa way ta siaw tha status of the sameta misusubana station      |  |  |
| Remote Fire Mic detail<br>Model: DBE06 Address: 2               | connected to the sy                                                                                         | viic uelui<br>vstem via | hus                                                                        |  |  |
| Status: OK<br>Communication: OK                                 | The operating statu                                                                                         | s is detai              | led:                                                                       |  |  |
|                                                                 |                                                                                                    |                         |                                                                            |  |  |
|                                                                 | Model:                                                                                                    | $\rightarrow$ Mode      | l of the connected microphone workstation                                  |  |  |
|                                                                 | Address:                                                                                                    | → Addre                 | ess on BUS                                                                 |  |  |
|                                                                 | Status:                                                                                                    |                         | • • • • • • • • • • • •                                                    |  |  |
|                                                                 |                                                                                                    | SE                      | No microphone workstation installed     Disabled (Disablement)             |  |  |
|                                                                 | DISABLED                                                                                                    |                         |                                                                            |  |  |
|                                                                 | OK                                                                                                    |                         | $\rightarrow$ Properly functioning                                         |  |  |
|                                                                 | Communication:                                                                                              | (Commu                  | nication Status)                                                           |  |  |
|                                                                 | FAULT                                                                                                    |                         | ightarrow The microphone workstation is not connected to the system        |  |  |
|                                                                 | ОК                                                                                                    |                         | → Properly functioning                                                     |  |  |

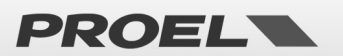

|                               | Cansula                                                                                                    |                                 |                                                                            |                                                                    |  |
|-------------------------------|----------------------------------------------------------------------------------------------------|---------------------------------|----------------------------------------------------------------------------|--------------------------------------------------------------------|--|
|                               | OPEN                                                                                                    |                                 | → Mic                                                                      | rophone cansule or wiring interrupted                              |  |
|                               | SHORT                                                                                                    |                                 | $\rightarrow$ Mic                                                          | rophone capsule or wiring in short - circuit                       |  |
|                               | OK                                                                                                    |                                 | $\rightarrow$ Mic                                                          | rophone capsule of writing instant circuit                         |  |
|                               | ÖK                                                                                                    |                                 | 2 10110                                                                    |                                                                    |  |
| Ethernet Fire Mic list        | The Ethernet F                                                                                             | ire Mic list m                  | enù allov                                                                  | ws you to view and manage the status of remote microphone stations |  |
| →Mic:DBE6594 OK               | connected to the system via the Ethernet network. The installed microphone stations are presented in       |                                 |                                                                            |                                                                    |  |
|                               | the form of a l                                                                                            | list and it is p                | ossible t                                                                  | to scroll them using the UP and DOWN arrows, pressing OK to access |  |
|                               | the detail page                                                                                            | ٤.                              |                                                                            |                                                                    |  |
|                               | The summary s                                                                                              | status is asso                  | ciated wi                                                                  | ith each microphone station:                                       |  |
|                               | DISA                                                                                                    | BLED                            | $\rightarrow$ Disa                                                         | abled (Disablement)                                                |  |
|                               | FAUL                                                                                                    | T                               | ightarrow Faul                                                             | lty                                                                |  |
|                               | ОК                                                                                                    |                                 | → Proj                                                                     | perly functioning                                                  |  |
| Ethernet Fire Mic detail      | The <i>Ethernet</i>                                                                                        | Fire Mic detu                   | <i>ail</i> menù                                                            | allows you to view the status of the remote microphone station     |  |
| Fire mic status: OK           | connected to the system via the Ethernet network                                                           |                                 |                                                                            |                                                                    |  |
| Fault:NONE<br>Netname:DBE6594 | The operating                                                                                              | e operating status is detailed: |                                                                            |                                                                    |  |
| (19:192,168.001.005           | Fire mic status                                                                                            | :                               | incu.                                                                      |                                                                    |  |
|                               | NOT                                                                                                    | IN USF                          | $\rightarrow$ No microphone workstation installed                          |                                                                    |  |
|                               | DISA                                                                                                    | BIFD                            | $\rightarrow \text{Disabled (Disablement)}$<br>$\rightarrow \text{Faulty}$ |                                                                    |  |
|                               | FALII                                                                                                    | т                               |                                                                            |                                                                    |  |
|                               | OK                                                                                                    |                                 | $\rightarrow$ Properly functioning                                         |                                                                    |  |
|                               | Fault:                                                                                                    |                                 | 110                                                                        |                                                                    |  |
|                               | COM                                                                                                    |                                 | NLOSS                                                                      | $\rightarrow$ Communication error with the system                  |  |
|                               | GEN                                                                                                    | FRAI FAUIT                      | . 2000                                                                     | $\rightarrow$ Microphone workstation faulty                        |  |
|                               | CAPS                                                                                                    | SULE OPEN                       |                                                                            | $\rightarrow$ Microphone capsule or wiring interrupted             |  |
|                               | CAPS                                                                                                    |                                 |                                                                            | $\rightarrow$ Microphone capsule or wiring in short - circuit      |  |
|                               | NON                                                                                                    | F                               |                                                                            | $\rightarrow$ No fault detected                                    |  |
|                               | Net name:                                                                                                  | → Netw                          | ork nam                                                                    | e of microphone workstation                                        |  |
|                               | lp:                                                                                                    | $\rightarrow$ IP net            | twork ad                                                                   | ldress                                                             |  |
|                               |                                                                                                    |                                 |                                                                            |                                                                    |  |
| Local Fire Mic detail         | From one of the detail screens, press OK to access the POP-UP in which it is possible to insert or remove  |                                 |                                                                            |                                                                    |  |
| Car<br>Car                    | the "disablement" condition.                                                                               |                                 |                                                                            |                                                                    |  |
| Set disablement?              | From the POP-UP, with the section in "disablement" it is possible to replace the local microphe            |                                 |                                                                            |                                                                    |  |
|                               | without the system reporting the fault. It is also possible, from the "disablement" condition, to remove a |                                 |                                                                            |                                                                    |  |
| Local Fire Mic detail         | remote microphone station without the system reporting the fault.                                          |                                 |                                                                            |                                                                    |  |
| Fir Firemic commands          | NOTE: When the "Fire microphone" section is in "disablement" all the functions related to                  |                                 |                                                                            | ne" section is in "disablement" all the functions related to the   |  |
| Remove disablement?           | emergency mid                                                                                              | crophone stat                   | tions are                                                                  | deactivated. Any "FAULTS" errors are also removed.                 |  |
|                               |                                                                                                    |                                 |                                                                            |                                                                    |  |
|                               |                                                                                                    |                                 |                                                                            |                                                                    |  |

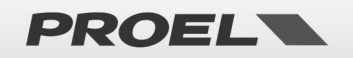

| Menulist<br>Power suppliy&battery<br>Fire Microphone<br>→Recorded messages & SD<br>Input contacts                                        | Menù "Re                                                                                                    | corded mess                                                                                                    | ages & SD"                                                                                                    |                                                                                                    |                               |
|----------------------------------------------------------------------------------------------------|----------------------------------------------------------------------------------------------------|----------------------------------------------------------------------------------------------------|----------------------------------------------------------------------------------------------------|----------------------------------------------------------------------------------------------------|-------------------------------|
| Messages list           →EUAC msg         OK           ALARM msg         OK           Chime msg         OK           Gp msg 1         OK | The <i>Messages list</i> menu allows you to view and manage the status of the system messages pre-recorded on uSD as file with .wav extension. They appear in the form of a list and can be scrolled using the UP and DOWN arrows. Each message/file in the list is linked to the summary status:                                                                                                    |                                                                                                    |                                                                                                    |                                                                                                    |                               |
| Messages list<br>→Chime msg OK<br>Gp msg 1 OK<br>Gp msg 2 NO FILE<br>Gp msg 3 NO FILE                                                    | DIS<br>NC<br>BA<br>NC<br>FA                                                                                                    | SABLED<br>) uSD<br>D uSD<br>) IMPRINT<br>) FILE<br>ULT                                                                          | <ul> <li>→ Message in "d</li> <li>→ No uSD or not</li> <li>→ uSD unusable</li> <li>→ File image not</li> <li>→ File/message</li> <li>→ File/message</li> </ul>                                                                                                    | isablement"<br>detected<br>t created / File not loaded<br>not present<br>in error                                       |                               |
|                                                                                                    | Ok                                                                                                    |                                                                                                    | → File/message                                                                                                    | OK                                                                                                    |                               |
|                                                                                                    | 11 messages<br>EV<br>AL<br>CH<br>Gp                                                                                                    | s can be manage<br>AC<br>ARM<br>IIME<br>• msg 1-8                                                                               | <ul> <li>→ Evacuation me</li> <li>→ Generic alarm</li> <li>→ "Din-Don" me</li> <li>→ Generic messa</li> </ul>                                                                                                    | essage (Controlled)<br>message (Controlled)<br>ssage<br>age                                                             |                               |
|                                                                                                    | The evacuat                                                                                                    | ion and alarm m                                                                                                    | essages are contir                                                                                                    | nuously controlled to verify the                                                                                        | ir integrity.                 |
|                                                                                                    | Files format:<br>Evacuation r<br>Generic alar<br>"Din-Don" m<br>Generic mes<br>Files must h<br>Position of fi                                                                                                    | nessage<br>m message<br>nessage<br>sage 1:8<br>ave the followin<br>les: Files must b                                            | → EVAC<br>→ ALARM<br>→ CHIME<br>→ Gp msg 1:8<br>g characteristics: F<br>be saved in the uSE                                                                                                    | → evac.wav → alarm.wav → chime.wav → msg1.wav / msg8.wav Format WAV, 48KHz, MONO, 16                                    | 5 <b>bit</b><br>Iders.        |
| Message detail<br>Message: EVAC<br>File name: evac.wav<br>Status:OK                                                                      | Message detail       The Messages detail menù allows you to view the detail of the status of a message         Ile name: evac.wav       The Messages detail menù allows you to view the detail of the status of a message         In particular, the type of message, the name of the file, the status and any error a         Message:       → Name of the message         File name:       → Mesage file name         Status:       Status: |                                                                                                    |                                                                                                    |                                                                                                    | essage.<br>ror are displayed. |
|                                                                                                    | DIS<br>NC<br>BA<br>NC<br>FA<br>FAUIT: (de<br>FII<br>UN<br>BA<br>TC                                                                                                    | SABLED<br>) uSD<br>) USD<br>) IMPRINT<br>) FILE<br>ULT<br>stail about fault<br>LE CORRUPTED<br>NREADABLE<br>ND FORMAT<br>)0 BIG | <ul> <li>Message in "d</li> <li>No uSD or not</li> <li>uSD unusable</li> <li>File image not</li> <li>File/message</li> <li>File/message</li> <li>File/message</li> <li>File/message</li> <li>File/message</li> <li>File corrupted</li> <li>File unreadable</li> <li>Incorrect file file</li> <li>Excessive file</li> </ul> | isablement"<br>: detected<br>t created / File not loaded<br>not present<br>in error<br>OK<br>le<br>ie<br>format<br>size |                               |

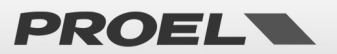

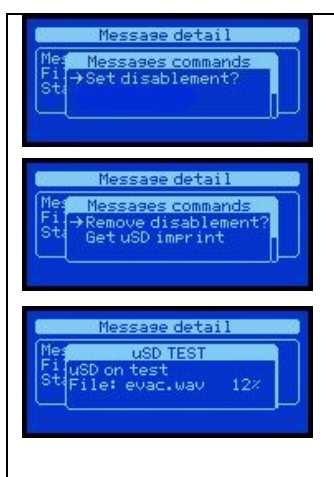

From one of the detail screens, press OK to access the POP-UP in which it is possible to insert or remove the "disablement" condition.

By putting the entire message section in "disablement" you can safely remove the uSD to add or remove messages / files.

The file names are fixed and the format must be respected for the system to recognize the messages / files; if a file has a different name than expected, it is ignored.

In order for the system to create the image of the files it is necessary to have the section in "disablement", insert the uSD with the messages / files in the correct format, select the command "Get uSD imprint", at the end of the validation process, still in disablement, it is possible to check the validation result by scrolling the status of the messages / files in the detail screen. To activate the new messages it is necessary to remove the "disablement".

NOTE: When the uSD section is in "disablement" all system functions related to pre-recorded messages are disabled, the uSD is off and can be safely removed. Any "FAULTS" errors related to messages are also removed. The "disablement" function allows you to operate on messages without interrupting system operation and without generating "FAULTS" errors.

| Fire Microphone<br>Recorded messages & SD<br>→Input contacts<br>Alarm buttons                                                                                                    | Menù "Input                                                                                                    | contacts"                                                                                                    |
|----------------------------------------------------------------------------------------------------|----------------------------------------------------------------------------------------------------|----------------------------------------------------------------------------------------------------|
| Digital input list<br>Digital input list<br>Digita | The Digital input<br>and you can scrol<br>status:<br>DISABLED<br>FAULT<br>ACTIVE<br>IDLE<br>For an input stat                                                          | <ul> <li><i>list</i> menu allows you to view the status of the system digital inputs, in the form of a list,</li> <li>I them using the UP and DOWN arrows. Each input in the list is linked to a summary</li> <li>→ Input in "disablement"</li> <li>→ Faulty input</li> <li>→ Active input</li> <li>→ Idle input</li> </ul>                                                                                                    |
|                                                                                                    | screen.                                                                                                    |                                                                                                    |
| Disital input detail<br>Disital in: EUAC Messase<br>Condition: IDLE<br>Status: CLOSED                                                                                                    | The Digital input<br>In particular, the<br>Digital in:<br>Condition:<br>DISABLI<br>ACTIVE<br>IDLE<br>Status:<br>OPEN<br>CLOSED<br>FAULT<br>Fault: (detail a<br>CABLE S | detail menù allows you to view the detail of the status of a digital input.         following is displayed:         → Input name         ED       → Input in "disablement"         → Active input         → Idle input         → Closed contact         → Fault detected         about fault if a fault occurs)         CUT       → Cable cut, connector removed (monitored contacts EVAC e ALARM).         → Cable in short-circuit (monitored contacts EVAC e ALARM). |
|                                                                                                    | CIRCUIT                                                                                                    | FAILURE $\rightarrow$ Faulty control circuit                                                                                                    |

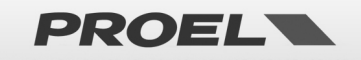

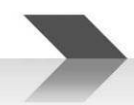

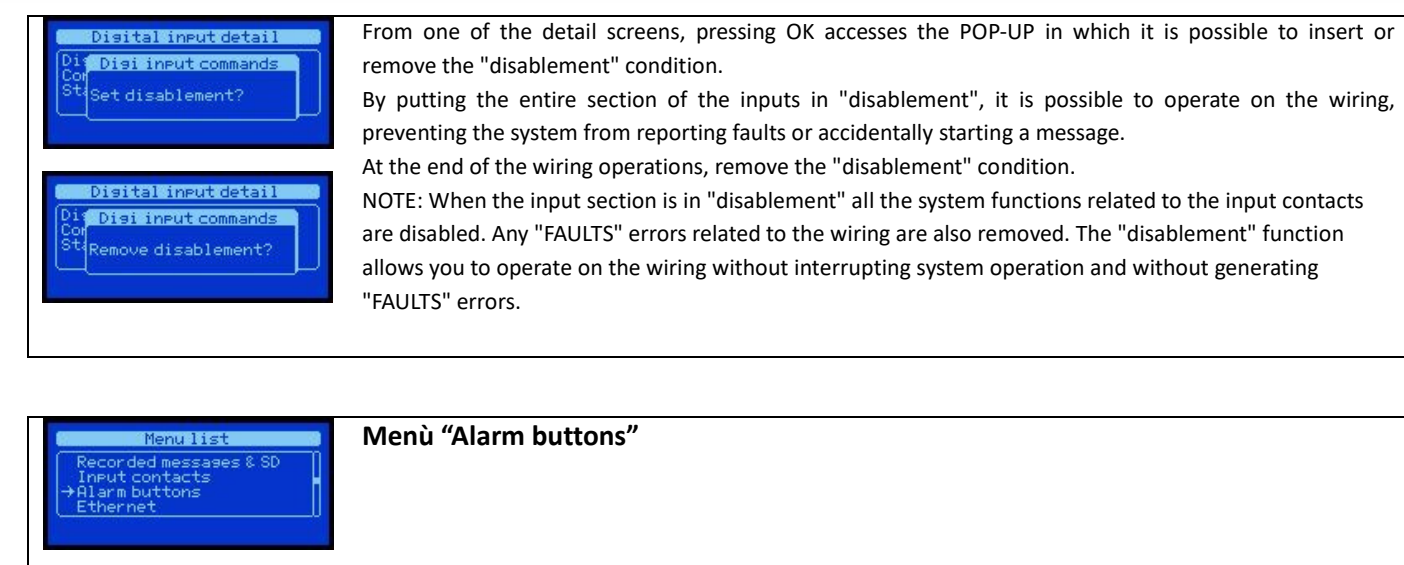

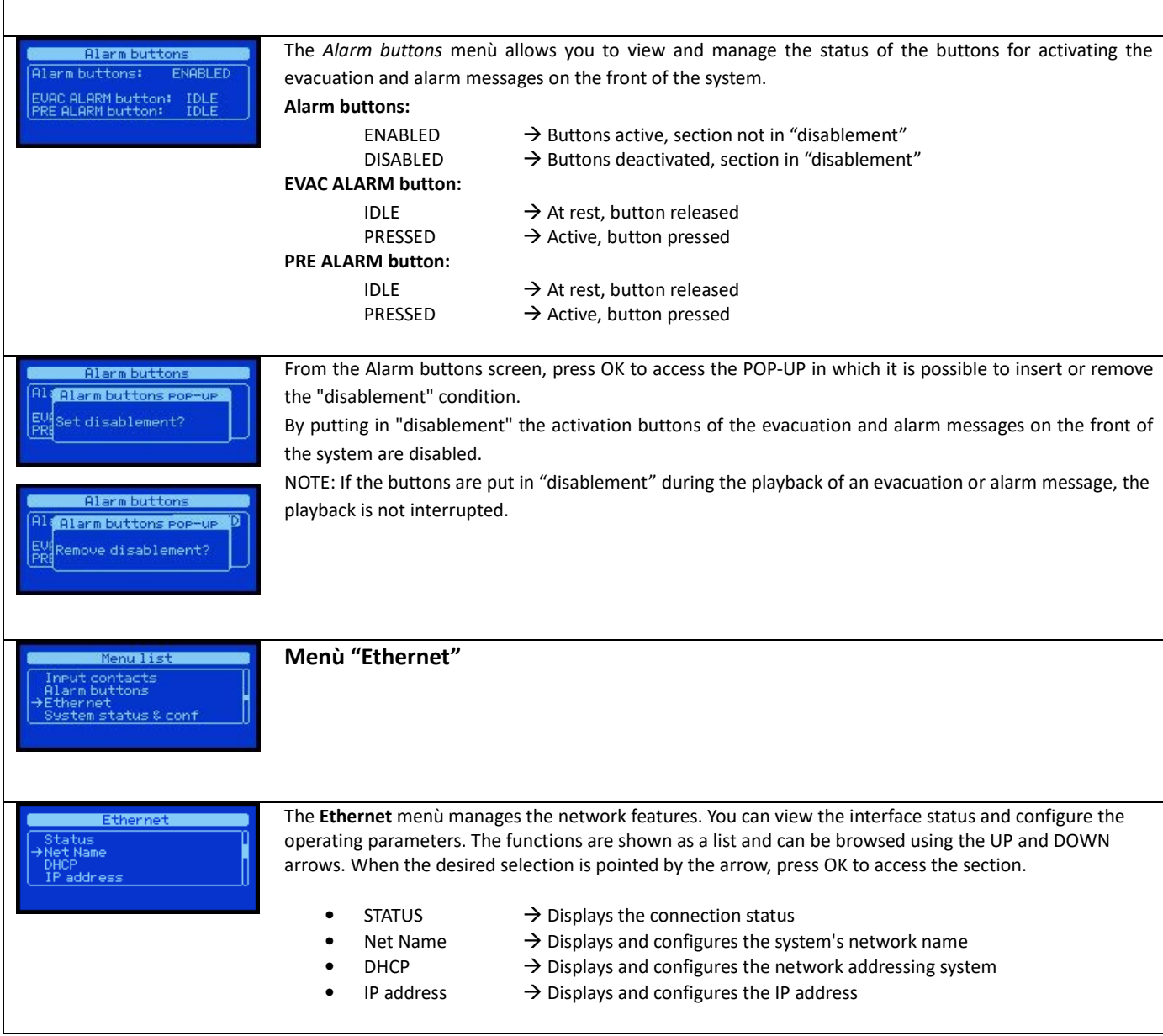

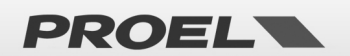

| ETH STATUS                                   | The ETH STATUS menù allows you to view the status of the system's network connection.                |                                                                                           |  |  |  |
|----------------------------------------------|----------------------------------------------------------------------------------------------------|-------------------------------------------------------------------------------------------|--|--|--|
| Status:ENABLED                               | Status:                                                                                              |                                                                                           |  |  |  |
| MAC: 10230D905CFE                            | ENABLED                                                                                              | ightarrow Ethernet active, section not in "disablement".                                  |  |  |  |
|                                              | DISABLED                                                                                             | ightarrow Ethernet deactivated, section in "disablement".                                 |  |  |  |
|                                              | Link:                                                                                                |                                                                                           |  |  |  |
|                                              | UP                                                                                                   | ightarrow Physical network connection active.                                             |  |  |  |
|                                              | DOWN                                                                                                 | $\rightarrow$ Physical network connection not active.                                     |  |  |  |
|                                              | MAC:                                                                                                 | (Physical address MAC address)                                                            |  |  |  |
|                                              |                                                                                                    |                                                                                           |  |  |  |
| System NET name view                         | The System NET na                                                                                    | me view sub-menu allows you to view and configure the name of the system network.         |  |  |  |
| Network name: EV-Test001                     | desired data comp                                                                                    | ose the name by changing one letter at a time until you get the desired combination.      |  |  |  |
|                                              | use the right and le                                                                                 | ft arrows to move between letters and the up and down arrows to change the value of       |  |  |  |
|                                              | the selected letter.                                                                                 | When all letters coincide with the desired settings, simply press OK to save them; press  |  |  |  |
| Queter NET ware carf                         | BACK to cancel the                                                                                   | changes.                                                                                  |  |  |  |
|                                              | To modify the netw                                                                                   | ork configuration it is necessary to disable the section.                                 |  |  |  |
| Network name: E <b>U</b> -TestØØ1            |                                                                                                    |                                                                                           |  |  |  |
|                                              |                                                                                                    |                                                                                           |  |  |  |
|                                              |                                                                                                    |                                                                                           |  |  |  |
|                                              |                                                                                                    |                                                                                           |  |  |  |
| DHCP view                                    | The DHCP View sub                                                                                    | p-menù allows you to view and configure the manual or automatic IP address allocation     |  |  |  |
| DHCP status: ENABLED                         | via allocation from                                                                                  | DHCP server. To change the option, simply press OK to access the DHCP conf screen to      |  |  |  |
| Lease: BOUND                                 | set the DHCP ENAB                                                                                    | LED or DISABLED parameter.                                                                |  |  |  |
|                                              | To modify the netw                                                                                   | ork configuration it is necessary to disable the section.                                 |  |  |  |
|                                              | Lease:                                                                                               | N ID address service the service address the DUCD service                                 |  |  |  |
|                                              | ROOND                                                                                                | IP address correctly assigned by the DHCP server.                                         |  |  |  |
|                                              | VOID                                                                                                 | $\rightarrow$ IP address not assigned by the DHCP server.                                 |  |  |  |
|                                              | The IP view sub-me                                                                                   | enu allows you to view and configure the system network configuration parameters.         |  |  |  |
| IP view<br>(IP: 192.168.001.099              | Configurable parameters are the IP network address, the Subnet Mask, the Gateway address and the DNS |                                                                                           |  |  |  |
| SNM: 255.255.255.000<br>GTW: 192.168.001.010 | address.                                                                                             |                                                                                           |  |  |  |
| (DNS: 192.168.001.031)                       | To change network                                                                                    | parameters simply press OK to access the IP conf screen to enter the desired data,        |  |  |  |
|                                              | compose the addresses by changing one digit at a time until you get the desired combination: up      |                                                                                           |  |  |  |
|                                              | right and left arrow                                                                                 | ws to move between digits and the up and down arrows to change the value of the           |  |  |  |
|                                              | selected digit. Whe                                                                                  | n all digits coincide with the desired settings, simply press OK to save them; press BACK |  |  |  |
| IP conf                                      | to cancel the chang                                                                                  | jes.                                                                                      |  |  |  |
| IP: 102.168.001.099                          | To modify the network configuration it is necessary to disable the section.                          |                                                                                           |  |  |  |
| GTW: 192.168.001.010<br>DNS: 192.168.001.031 | -                                                                                                    |                                                                                           |  |  |  |
|                                              |                                                                                                    |                                                                                           |  |  |  |

| Menu list<br>Ethernet<br>-System status & conf<br>Volumes<br>Messae scheduler | Menù "System status & conf"                                                                           |                          |                                                     |  |  |  |
|-------------------------------------------------------------------------------|----------------------------------------------------------------------------------------------------|--------------------------|-----------------------------------------------------|--|--|--|
|                                                                               | The System status & conf menù allows you to configure the system. Below the description and use of ea |                          |                                                     |  |  |  |
| V                                                                             | section:                                                                                              |                          |                                                     |  |  |  |
|                                                                               | •                                                                                                    | Do indicator test        | $\rightarrow$ System indicators test                |  |  |  |
|                                                                               | •                                                                                                    | Conf system time         | ightarrow System date and time configuration        |  |  |  |
|                                                                               | •                                                                                                    | Conf line mode           | ightarrow System lines configuration                |  |  |  |
|                                                                               | •                                                                                                    | Conf alarm messages loop | ightarrow System alarm messages loop configuration  |  |  |  |
| •                                                                             |                                                                                                    | Conf alarm inputs mode   | ightarrow System input alarm messages configuration |  |  |  |
|                                                                               | •                                                                                                    | Conf system passwords    | $\rightarrow$ System passwords configuration        |  |  |  |
|                                                                               | •                                                                                                    | Conf microphone mode     | ightarrow System microphone input configuration     |  |  |  |

PROEL

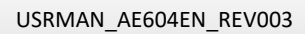

|                                                                                                    | /                                                                                                    |                                                                                                    |
|----------------------------------------------------------------------------------------------------|----------------------------------------------------------------------------------------------------|----------------------------------------------------------------------------------------------------|
|                                                                                                    | confline automate                                                                                                    |                                                                                                    |
|                                                                                                    | Confine-out mode     Confine-out mode                                                                                                    | Suctom equalization configuration                                                                                                    |
|                                                                                                    | Delete system logs                                                                                                    |                                                                                                    |
|                                                                                                    | Delete system logs                                                                                                    | > Allows to delete system logs                                                                                                    |
|                                                                                                    | System into     The DO INDICATOR TEST sub allow                                                                                                    | Displays system information                                                                                                    |
| System conf. & status                                                                                                    | By pressing OK all indicators will tu<br>the acoustic indicators will emit a<br>pixels do not turn white, or no sour<br>fault                                                                                                    | irn on for 2 seconds - even the display will turn completely white - and<br>continuous beep. If an indicator is off during this operation, or some<br>nd is heard from the system, contact the service centre and report the                                                                                                    |
| Uiew system time<br>Time hh:mm:ss: 10:11:26<br>Date dd/mm/yy: 26/04/16<br>Day of week: friday<br>Set system time<br>Time hh:mm:ss: 100:11:00<br>Date dd/mm/yy: 26/04/16<br>Day of week: friday                                                                                                    | The <b>CONF SYSTEM TIME</b> sub-menu<br>To change the system date and tim<br>field to be changed with the RIGHT<br>arrows.<br>To save the configuration, simply p                                                                                                    | allows you to view and configure the system date and time.<br>e simply press OK to access the <i>Set system time</i> screen. Select the<br>and LEFT arrows and select the desired value with the UP and DOWN<br>ress OK, press BACK to cancel the changes.                                                                                                    |
| Uiew line configuration         → Line 1 mode:       DISABLED         Line 2 mode:       DISABLED         Line 3 mode:       DISABLED         Line 4 mode:       DISABLED         Line 4 mode:       DISABLED         Line 2 mode:       DISABLED         Line 2 mode:       DISABLED         Line 2 mode:       DISABLED         Line 2 mode:       DISABLED         Line 3 mode:       DISABLED         Line 4 mode:       DISABLED         Line 2 mode:       DISABLED         Line 2 mode:       DISABLED         Line 2 mode:       DISABLED         Line 4 mode:       DISABLED         Line 4 mode:       DISABLED         Line 4 mode:       DISABLED         Line 4 mode:       DISABLED         Line 4 mode:       DISABLED         Line 4 mode:       DISABLED         Line 4 mode:       DISABLED         Line 4 mode:       DISABLED         Line 4 mode:       DISABLED         Line 4 mode:       DISABLED         Line 4 mode:       DISABLED | The <b>CONF LINE MODE</b> sub-menu al<br>Each line can be activated in single<br>In case of ACTIVE A&B line mode, y<br>fault, to the one still working. In fac<br>and, in case of a fault, isolate the fa<br>transferring power on the line not i<br>To change the operating parameter<br>desired value with the UP and DOV<br>To save the configuration, simply p<br>To change the speaker lines configu<br>you are required to login to carry o<br>NOTE: changing the operating mod<br>impedance                                                                                                    | Ilows You to view and configure the speaker lines functioning.<br>A or A&B mode: DISABLED / Single A / Mode A&B.<br>You can configure the volume delta to be applied, in case of a line<br>ct, the A&B mode allows you to independently manage the line faults<br>aulty line and simultaneously recover the lost sound pressure by<br>in error.<br>ers simply press OK on the relative speaker line and then select the<br>VN arrows.<br>ress OK, press BACK to cancel the changes.<br>uration you must have access level 3, if not a screen is displayed where<br>but this operation.<br>de of the speaker lines cancels the calibration values of the line                                                                                                    |
| Evac & Alarm mss loop view<br>Evac & Alarm messae loop<br>Loop min: DISABLED<br>Loop max DISABLED<br>Evac & Alarm messae loop<br>Loop min: 0<br>Loop min: 0                                                                                                    | The <b>CONF ALARM MESSAGE LOOP</b><br>maximum number of repetitions of<br>The minimum number establishes I<br>the stop command; the parameter<br>The maximum number establishes<br>is automatically terminated; the pa<br>The parameters of minimum and m<br>evacuation messages.<br>NOTE: if the configuration of minim<br>playback, the main screen will disp<br>To change the operating parameter<br>Select the desired setting with the<br>DOWN arrows.<br>To save the configuration, simply p<br>To change the minimum and maxim<br>playback, you must have access lev<br>carry out this operation.<br><b>NOTE: The assignment of a maxim</b><br>contrast with the requirements o<br>the default values or disabled the | sub-menu allows you to view and configure the minimum and<br>f the pre-recorded alarm and evacuation messages.<br>how many times the pre-recorded message is played before accepting<br>can be disabled by setting the value 0 = DISABLED.<br>how many times at most the pre-recorded message is played before it<br>irameter can be disabled by setting the value 0 = DISABLED.<br>naximum number of message playback are only applied to alarm and<br>num or maximum playback is active for pre-recorded messages during<br>ilay the symbol.<br>rs, simply press OK to access the <i>Evac &amp; Alarm msg loop config</i> screen.<br>RIGHT and LEFT arrows and select the desired value with the UP and<br>ress OK, press BACK to cancel the changes.<br>num number of alarm and evacuation pre-recorded message<br>rel 3, if not a screen is displayed where you are required to login to<br>mum or minimum number of repetitions of the alarm message is in<br>of the EN54-16 standard. Therefore only with the parameters left at<br>system meets the requirements of the standard. |

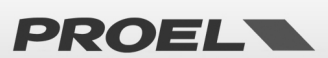

| Alarm inputs mode view                                                                                                    | The <b>CONF ALARM INPUT MODE</b> sub-menu allows you t                                                                                                    | o view and configure the operating mod                                                                                                    | e of the        |  |  |  |
|----------------------------------------------------------------------------------------------------|----------------------------------------------------------------------------------------------------|----------------------------------------------------------------------------------------------------|-----------------|--|--|--|
| Active: OPEN<br>Trisser: LEVEL                                                                                                    | An input can be active when closing or opening the con                                                                                                    | rded messages.<br>tact and work on front lines or on level.                                                                                                    |                 |  |  |  |
| Alarm inputs mode confis                                                                                                    | Active: OPEN/CLOSE $\rightarrow$ Active: OPENING / CLOTrigger: LEVEL/FRONT $\rightarrow$ Mode: LEVEL / FRONT                                                                                                    | SING                                                                                                    |                 |  |  |  |
| Trisser: LEVEL                                                                                                    |                                                                                                    |                                                                                                    |                 |  |  |  |
|                                                                                                    | to access the Alarm inputs mode config screen. Select                                                                                                    | START STOP                                                                                                    |                 |  |  |  |
| Alarm inputs mode confis                                                                                                    | the desired setting with the RIGHT and LEFT arrows                                                                                                    |                                                                                                    | close           |  |  |  |
| Evac & Hlarm inputs mode<br>Active: OPEN<br>Trisser: [FRONT]                                                                                                    | and select the desired value with the UP and DOWN<br>arrows                                                                                                    | Active: CLOSE                                                                                                    | open<br>close   |  |  |  |
|                                                                                                    | To save the configuration, simply press OK, press                                                                                                    | Active: OPEN                                                                                                    | open            |  |  |  |
|                                                                                                    | BACK to cancel the changes.                                                                                                    |                                                                                                    | close           |  |  |  |
|                                                                                                    | NOTE: If you configure the inputs in TRIGGER =                                                                                                    | Trigger: FRONT                                                                                                    | close           |  |  |  |
|                                                                                                    | FRONT mode the start and stop of the message takes                                                                                                    | · · · · · · · · · · · · · · · · · · ·                                                                                                    |                 |  |  |  |
|                                                                                                    | system will not be able to detect an active contact.                                                                                                    | ice-versa; for this reason when powered                                                                                                    | the             |  |  |  |
|                                                                                                    | Vice-versa, if you configure the inputs in TRIGGER = LEV                                                                                                    | EL mode the start and stop of the messa                                                                                                    | ige takes       |  |  |  |
|                                                                                                    | place following the status of the input which can be act<br>contact is active when the system is turned on and afte                                                                                                    | ive CLOSED or OPEN; for this reason, if the start-up sequence, the message will                                                                                                    | ne<br>I be      |  |  |  |
|                                                                                                    | immediately launched.                                                                                                    |                                                                                                    |                 |  |  |  |
|                                                                                                    | To change the operating configuration of the inputs ass                                                                                                    | ociated with the alarm and evacuation provide the second state of the second state of | re-<br>uired to |  |  |  |
|                                                                                                    | login to carry out this operation.                                                                                                    |                                                                                                    |                 |  |  |  |
|                                                                                                    | The CONE SYSTEM DASSWORDS many allows you to vie                                                                                                    | wy and configure the system access pass                                                                                                    | words           |  |  |  |
| Sys passwords view<br>System passwords                                                                                                    | The current password to access level 3 is displayed.                                                                                                    | w and compute the system access pass                                                                                                    | worus.          |  |  |  |
| Access level 3: 0000                                                                                                    | To change it simply press OK to access the Sys password config screen; to enter the password compose it                                                                                                    |                                                                                                    |                 |  |  |  |
|                                                                                                    | by changing one digit at a time until you get the desired combination; use the right and left arrows to<br>move between digits and the up and down arrows to change the value of the selected digit. When all<br>digits coincide with the password to be entered, simply press OK to save them; press BACK to cancel the<br>changes.<br>To change the system password you must have access level 3, if not a screen is displayed where you are |                                                                                                    |                 |  |  |  |
| System conf. & status                                                                                                    |                                                                                                    |                                                                                                    |                 |  |  |  |
| Contraction Contraction Contra |                                                                                                    |                                                                                                    |                 |  |  |  |
| →d                                                                                                    | required to login to carry out this operation.                                                                                                    |                                                                                                    | you ure         |  |  |  |
| Sys passwords config                                                                                                    |                                                                                                    |                                                                                                    |                 |  |  |  |
| System passwords<br>Access level 3: <b>1</b> 000                                                                                                    |                                                                                                    |                                                                                                    |                 |  |  |  |
|                                                                                                    |                                                                                                    |                                                                                                    |                 |  |  |  |
|                                                                                                    |                                                                                                    |                                                                                                    |                 |  |  |  |
|                                                                                                    |                                                                                                    | the start and as a Constant of                                                                                                    |                 |  |  |  |
| Mic configuration view<br>Fire mic chime: DISABLED                                                                                                    | of the system microphones.                                                                                                    | i to view and configure the operating pa                                                                                                    | irameters       |  |  |  |
| Pasins chime: ENHBLED<br>Pasins Phantom: DISABLED<br>Pasins mic vox: DISABLED                                                                                                    |                                                                                                    |                                                                                                    |                 |  |  |  |
|                                                                                                    | • Fire mic chime: $\rightarrow$ ENABLED/DISABLED<br>Enable or disable the chime (Din-Don) playback of                                                                                                    | n emergency microphone calls applie                                                                                                    | s to the        |  |  |  |
| Mic configuration view                                                                                                    | integrated microphone and remote microphone station                                                                                                    | s connected via bus or ethernet.                                                                                                    | 5 10 1110       |  |  |  |
| Paging chime: ENABLED<br>→ Paging phantom: DISABLED<br>Paging mic yox: DISABLED                                                                                                    | Desing chimes     A ENADLED (DISADLED                                                                                                    |                                                                                                    |                 |  |  |  |
| Pasins mic sain: MIC                                                                                                    | Enable or disable chime playback (Din-Don) on                                                                                                    | paging microphone calls or non-er                                                                                                    | nergency        |  |  |  |
|                                                                                                    | announcements, applies to the integrated input and rea                                                                                                    | note microphone stations.                                                                                                    |                 |  |  |  |
| Paging chime: ENABLED                                                                                                    | <ul> <li>Paging phantom: → ENABLED/DISABLED</li> </ul>                                                                                                    |                                                                                                    |                 |  |  |  |
| → Paging Phantom: DISABLED<br>Paging mic vox: DISABLED<br>Paging mic gain: MIC                                                                                                    | Enable or disable the phantom voltage output for the                                                                                                    | paging microphone input to power cond                                                                                                    | denser or       |  |  |  |
|                                                                                                    | electred microphones.                                                                                                    |                                                                                                    |                 |  |  |  |
|                                                                                                    | • Paging mic vox: $\rightarrow$ ENABLED/DISABLED                                                                                                    |                                                                                                    |                 |  |  |  |
|                                                                                                    | Enable or disable the activation of the integrated page                                                                                                    | ging microphone input by means of VO                                                                                                    | X speech        |  |  |  |
|                                                                                                    | recognition of through dry contact.                                                                                                    |                                                                                                    |                 |  |  |  |
|                                                                                                    |                                                                                                    |                                                                                                    |                 |  |  |  |

PROEL

|                                                                                                    | • Paging mic gain: $\rightarrow MIC/IINE$                                                                                                    |
|----------------------------------------------------------------------------------------------------|----------------------------------------------------------------------------------------------------|
|                                                                                                    | Configuration of the input gain of the integrated paging microphone input in microphone input (hig gain) or line input (low gain) mode.                                                                                                    |
|                                                                                                    | To change the parameter, simply press OK to access the configuration screen, select the desired settir using the UP and DOWN arrows. To confirm the configuration, press OK, to cancel the changes, pres                                         |
|                                                                                                    | BACK.<br>To change the configuration of the microphones it is necessary to have access level 3, otherwise a scree                                                                                                    |
| Line out mode view                                                                                          | will be displayed asking to be authenticated to perform this operation.<br>The <b>LINE OUT MODE</b> sub-menu allows you to view and configure the audio content that will be played or not on the line-out line output integrated in the system. |
| Pasins line 1: DISABLED<br>Pasins line 2: DISABLED<br>Pasins line 3: DISABLED                               | <ul> <li>Voice alarma msg: → ENABLED/DISABLED</li> </ul>                                                                                                    |
| Line out mode view                                                                                          | Enable or disable the playback of voice alarm messages.                                                                                                    |
| Pasins line 3: DISABLED<br>→ Pasins line 4: DISABLED<br>BGM music in 1: DISABLED                            | <ul> <li>Paging line 1: → ENABLED/DISABLED</li> <li>Enable or disable the reproduction of paging messages addressed to line 1.</li> </ul>                                                                                                    |
| BGM music in 2: DISABLED                                                                                    | • Paging line 2: $\rightarrow$ ENABLED/DISABLED                                                                                                    |
| Line out mode conf                                                                                          | Enable or disable the reproduction of paging messages addressed to line 2.                                                                                                    |
| → Voice alarm mss: ENHBLED<br>Paging line 1: DISABLED<br>Paging line 2: DISABLED<br>Paging line 3: DISABLED | • Paging line 3: $\rightarrow$ ENABLED/DISABLED<br>Enable or disable the reproduction of paging messages addressed to line 2                                                                                                    |
|                                                                                                    | Chapte of disable the reproduction of paging messages addressed to fine 5.                                                                                                    |
|                                                                                                    | Enable or disable the reproduction of paging messages addressed to line 4.                                                                                                    |
|                                                                                                    | • BGM music 1: $\rightarrow$ ENABLED/DISABLED<br>Enable or disable the playback of the music contents of BGM 1 input (Back ground music).                                                                                                    |
|                                                                                                    | • BGM music 2: $\rightarrow$ ENABLED/DISABLED                                                                                                    |
|                                                                                                    | Enable or disable the playback of the music contents of BGM 2 input (Back ground music).                                                                                                    |
|                                                                                                    | To change the parameter, simply press OK to access the configuration screen, select the desired settir using the UP and DOWN arrows. To confirm the configuration, press OK, to cancel the changes, pre BACK.                                    |
| Master equalizer                                                                                            | The <b>CONF MASTER EQUALIZER</b> sub-menu allows you to view and configure the equalization parameter                                                                                                    |
| Treeble Middle Bass<br>ØdB ØdB ØdB                                                                          | It is possible to configure the treble, mid and bass, the configurable values are expressed in decibels referred to OdB.                                                                                                    |
| Master equalizer set                                                                                        | To configure an equalization value, just press OK to access the Master equalizer set configuration screen with the RIGHT and LEFT arrows you can select the band to be modified, with the UP and DOWN arrow                                      |
| Master equalizer:<br>Treeble Middle Bass<br>+2dB ØdB ØdB                                                    | you can select the desired value. To confirm the configuration, press OK, to cancel the changes, press BACK.                                                                                                    |
|                                                                                                    | The configured values are applied in real time during parameter modification.                                                                                                    |
| Master equalizer set<br>Master equalizer:<br>Treeble Middle Bass<br>+2dB ØdB 2008                           |                                                                                                    |
|                                                                                                    | The <b>DELETE SYSTEM LOGS</b> sub-menu allows you to delete all <i>Logs</i> system events: to complete the                                                                                                    |
| System conf. & status                                                                                       | oneration simply press OK: to cancel press BACK                                                                                                    |

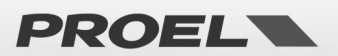

| System info         Second Second | The SYSTEM INFO sub-menu displays the system information:         Mfg:       → System manufacturer         Sn:       → Serial number of the System         Firmware:       → Software version (visible only at access level 3)         Up-Time:       → On time (gg – giorni / hh - ore / mm- minuti)         Note:       The loaded software / firmware version is visible only at access level 3. |
|----------------------------------------------------------------------------------------------------|----------------------------------------------------------------------------------------------------|
| Menu list<br>Ethernet<br>System status & conf<br>→Uolumes<br>Message scheduler                                                                                                    | Menù "VOLUMES"                                                                                                    |
|                                                                                                    | The <b>EVETERN VOLUMEE</b> many allows you to independently you and configure the volume of each system                                                                                                    |

| System volumes 3<br>Main lines 182 -3dB<br>Main lines 384 -3dB<br>→Local fire mic 0dB<br>Remote fire mic 0dB | The <b>SYSTEM VOLUMES</b> menù allows you to independently view and configure the volume of each system sound source / output.<br>The volumes are displayed as a list and the volume is expressed in decibels referred to 0dB.<br>The configurable volumes are as follows:                                                                                                    |                                                                                                    |  |  |  |
|----------------------------------------------------------------------------------------------------|----------------------------------------------------------------------------------------------------|----------------------------------------------------------------------------------------------------|--|--|--|
|                                                                                                    | <ul> <li>Main lines 1&amp;2</li> <li>Main lines 3&amp;4</li> <li>Local fire mic</li> <li>Remote fire mic</li> <li>Ethernet fire mic</li> <li>Msg EVAC</li> <li>Msg ALARM</li> <li>Local paging</li> <li>Remote paging</li> <li>Ethernet paging</li> <li>Bgm Music 1</li> <li>Bgm Music 2</li> <li>Msg Gpo 1:8</li> <li>Line out</li> <li>Monitor speaker</li> </ul>                                                                                       | <ul> <li>Amplifier A volume combined with speaker lines 1 and 2.</li> <li>Amplifier B volume combined with speaker lines 1 and 2.</li> <li>Volume of the emergency microphone integrated on the front.</li> <li>Volume of remote emergency stations connected via bus.</li> <li>Volume of remote emergency stations connected via ethernet.</li> <li>Volume of the pre-recorded evacuation message.</li> <li>Volume of the pre-recorded alarm message.</li> <li>Paging input volume integrated in the system.</li> <li>Volume of paging calls from stations connected via bus.</li> <li>Volume of paging calls from stations connected via ethernet</li> <li>Background music volume, integrated input 1.</li> <li>Background music volume, integrated input 2.</li> <li>Volume of the pre-recorded message of "chime" (Din-Don)</li> <li>Generic pre-recorded message volume from 1 to 8.</li> <li>Volume uscita di linea integrata.</li> <li>Monitor speaker volume integrated on the front of the system.</li> </ul> |  |  |  |
| System volumes<br>Main lines 182 -3dB<br>Main lines 384 -3dB<br>→Local fire mic #2dB<br>Remote fire mic 0dB  | To configure a volume simply select the source using the UP and DOWN arrows and press OK, the pointed volume will be highlighted; using the UP and DOWN arrows, you can change its value, pressing OK saves and applies the value. When configuring the displayed value is applied in real time, press BACK to go back to the previous value.<br>Note: In the absence of line calibration, the Main lines volumes are set to -12dB and cannot be changed. |                                                                                                    |  |  |  |

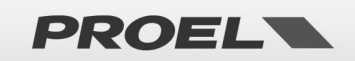

| Volumes<br>→Message scheduler<br>System logs<br>Access level login                                                                                                    | Menù "Message scheduler"                                                                                                    |
|----------------------------------------------------------------------------------------------------|----------------------------------------------------------------------------------------------------|
| Message scheduler<br>Schedule task 01 ENABLED<br>Schedule task 02 ENABLED<br>⇒Schedule task 03 DISABLED<br>Schedule task 04 DISABLED<br>Uiew Schedule task 1<br>Status: DISABLED | The <b>MESSAGE SCHEDULER</b> menù allows you to view and configure the launching of a pre-recorded message according to a repetitive time schedule. The system provides for a maximum of 24 time schedules that are displayed in the form of a list. Each <i>Task</i> programming is numbered (01-24) and indicates whether it is <i>ENABLED</i> or <i>DISABLED</i> .<br>You can view the details for each <i>Task</i> programming via the <i>View schedule task xx</i> where, in the window title, xx indicates the number of the selected <i>Task</i> . If the <i>Task</i> is disabled only the word <i>DISABLED</i> is displayed to indicate that that <i>Task</i> is not active. |
| Uiew Schedule task 1<br>Status: ENABLED<br>Message Id: 1<br>Mon tue wed the fail sat sun<br>Zone: 103 We Us Us                                                                   | <ul> <li>If, on the contrary, the Task is active, the following information is displayed: <ul> <li>Numeric identification of the pre-recorded message that will be automatically launched.</li> <li>Days of the week when the message will be automatically launched (Mon = Monda, Tue = Tuesday, Wed = Wednesday, Thu = Thursday, Fri = Friday, Sat = Saturday, Sun = Sunday)</li> <li>Time when the message will be automatically launched (hh:mm)</li> </ul> </li> <li>To understand whether a weekday is active: MOT ACTIVE / mor = ACTIVE</li> </ul>                                                                                                    |
| Config Schedule task 1<br>Status: ENABLED<br>Message Id: 1 Time: 14:30<br>Mon two wed thu fri sat sun<br>Zone: 11 12 L3 L4                                                       | When the task is active, the display shows a cursor that highlights the editable field; use the right and left arrows to move between editable fields. Use the UP and DOWN arrows to edit the selected fields. Press OK to save changes. Press BACK to discard the changes and the <i>Task</i> configuration is not modified.<br><b>NOTE</b> : The identified message will be automatically launched every active day of the week at the configured time; for multiple repetitions on the same weekday, you must use multiple <i>Tasks</i> .                                                                                                    |

| Menulist<br>Volumes<br>Messase scheduler<br>→Sustem logs<br>Access level login                              | Menù "SYSTEM LOGS"                                                                                                    |
|----------------------------------------------------------------------------------------------------|----------------------------------------------------------------------------------------------------|
| Logs list1∕5<br>→System power ON<br>Batt temp probe OPEN<br>Batt unplugged FAULT<br>USD no imprint          | The <b>SYSTEM LOGS</b> menù displays the System events stored in <i>Logs</i> events. The number of stored events can vary and is shown in the window title. (Example: if the <i>Logs</i> are deleted the list will only contain a log indicating the deletion of all <i>Logs</i> ). Both the system events list screen <i>Logs list xxx/zzz</i> and the system event detail screen <i>Logs detail xxx/zzz</i> display the number of the selected event and the total number of the stored events <i>Logs list XXX / ZZZ</i> where <b>XXX</b> is the number of the selected Log and <b>ZZZ</b> the total number of logs.                                                                                                    |
| Los detail 1/5<br>System Power ON<br>Startur successful<br>Id:01 Dev:00 Sub:00<br>Time: 04:53:41 19/09/2019 | In the system <i>Logs</i> list screen you can chronologically browse the system events, the first <i>Log</i> of the list<br>(e.g. No.1/5) is the most recent event, using the DOWN arrow you can view the <i>Logs</i> that took place<br>before.<br>To view the details of an event simply select it from the list using the UP and DOWN arrows and press<br>OK. A new screen will appear showing all data relating to the selected event: Text description on two<br>rows, event <i>Id</i> : and source of the event <i>Device</i> :<br>Textual description on 2 rows:<br><ul> <li>Id: Unique identifier of the event</li> <li>Dev: Identifier of the source of the event</li> <li>Sub: Related data, it depends on the type of log</li> </ul> <li>Each event is accompanied by the date and time of registration: hh:mm:ss dd/mm/yyy where:<br/>hh → hour of the day (00-24)<br/>mm → minutes (00:59)<br/>ss → seconds (00:59)<br/>dd → day (01:31)<br/>mm → month (01:12)<br/>yyyy → year (20xx)</li> <li>The complete list and related codes are detailed in the dedicated section.</li> |

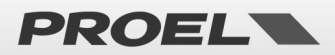

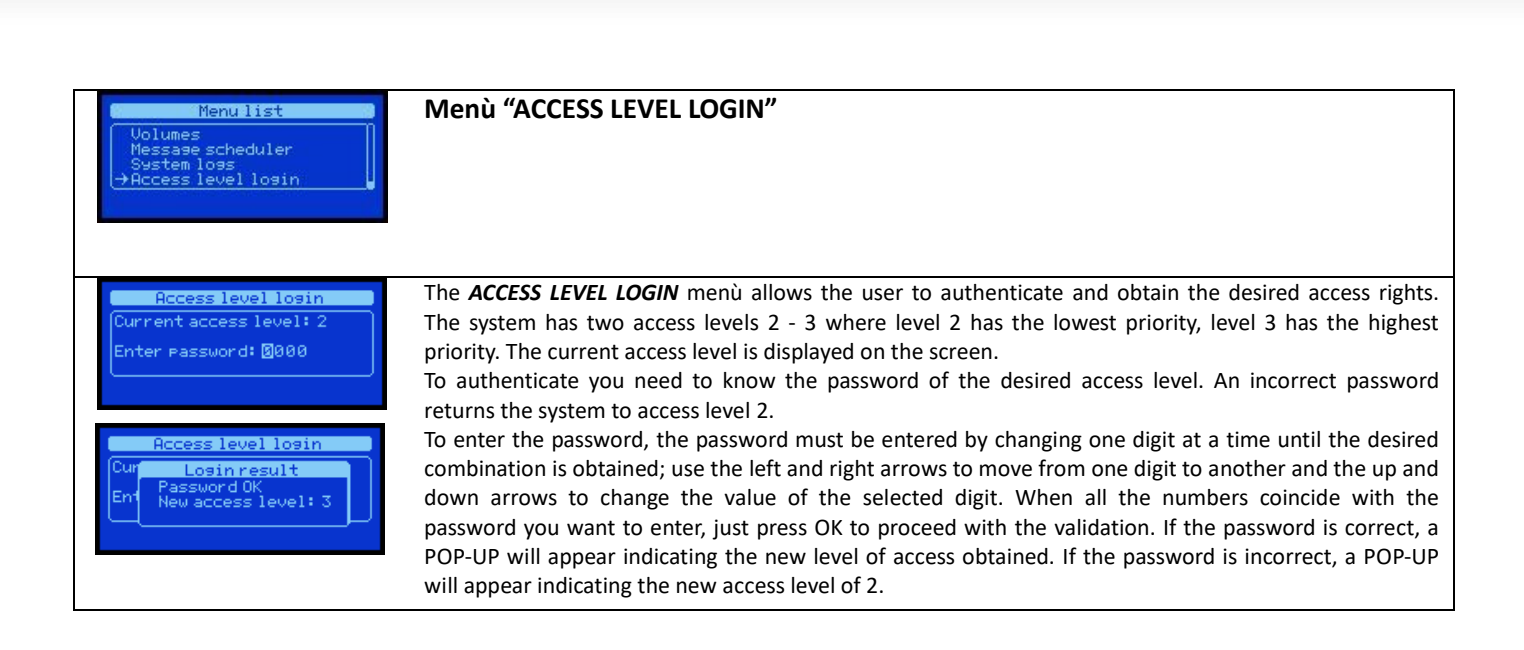

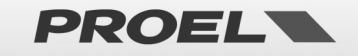

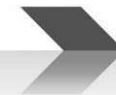

#### 6. EVENTS, FAULTS and TROUBLESHOOTING TABLE

| ID | EVENT            | LOG                    | LOG Detail                                       | POP-UP                | Description                                                                                                    | Action                                                                                                    |
|----|------------------|------------------------|--------------------------------------------------|-----------------------|----------------------------------------------------------------------------------------------------|----------------------------------------------------------------------------------------------------|
| 1  | SYS              | System power ON        | System power ON<br>Startup successful            |                       | System on, the event is recorded at the end of the start-up sequence.                                                                                                    |                                                                                                    |
| 2  | SYS              | System old rtc time    | System time setup event<br>Log previous rtc time |                       | Edit system date and time, the event is recorded with the date and time prior to the change.                                                                                                    |                                                                                                    |
| 3  | SYS              | System new rtc time    | System time setup event<br>Log new rtc time      |                       | Edit system date and time, the event is recorded with the date and time after the change.                                                                                                    |                                                                                                    |
| 4  | SYS              | System logs deleted    | All system logs<br>deleted by user               |                       | Deletion of system events by user command. All LOG have been deleted.                                                                                                    |                                                                                                    |
| 5  | SYS              | Auth access level 3    | Authentication event<br>Current access level 3   |                       | Authentication to access level 3                                                                                                    |                                                                                                    |
| 6  | VOICE<br>ALARM   | Local fire mike START  | Alarm message START<br>Local fire mike           | Local fire microphone | Launch of a "spoken" alarm message from the<br>integrated microphone.                                                                                                    |                                                                                                    |
| 7  | VOICE<br>ALARM   | Local fire mike STOP   | Alarm message STOP                               |                       | Stop of a "spoken" alarm message from the integrated microphone                                                                                                    |                                                                                                    |
| 8  | VOICE            | Remote fire mike START | Alarm message START<br>Remote fire mike          | Remote fire mic       | Launch of a "spoken" alarm message from remote                                                                                                    |                                                                                                    |
| 9  | VOICE            | Remote fire mike STOP  | Alarm message STOP<br>Bemote fire mike           |                       | Stop of a "spoken" alarm message from remote alarm microphone connected via BUS                                                                                                    |                                                                                                    |
| 10 | VOICE            | Eth alarm talk START   | Alarm message START                              | ETH Alarm talk        | Launch of a "spoken" alarm message from ethernet                                                                                                    |                                                                                                    |
| 11 | VOICE            | Eth alarm talk STOP    | Alarm message STOP                               |                       | Stop of a "spoken" alarm message from ethernet                                                                                                    |                                                                                                    |
| 12 | VOICE            | EVAC message START     | EVAC message START                               | Evac Message          | Start playback of evacuation message from uSD.                                                                                                    |                                                                                                    |
| 13 | VOICE            | EVAC message STOP      | EVAC message STOP                                | рауваск               | Stop playback of evacuation message from uSD.                                                                                                    |                                                                                                    |
| 14 | VOICE            | ALARM message START    | ALARM message START                              | Alarm Message         | Start playback of alarm message from uSD.                                                                                                    |                                                                                                    |
| 15 | VOICE            | ALARM message STOP     | ALARM message STOP                               | playback              | Stop playback of alarm message from uSD.                                                                                                    |                                                                                                    |
| 16 | FAULT            | Line NOT calibrated    | Line calibration FAULT                           | No line calibration   | Error: Line not calibrated                                                                                                    | Calibrate speakers lines                                                                                                    |
| 17 |                  | Line calibrated        | Line calibration RESUME                          |                       | The event is stored at the end of the line calibration procedure with positive outcome.                                                                                                    |                                                                                                    |
| 18 | FAULT<br>WARNING | Amplifier FAULT        | Amplifier # FAULT<br>Amplifier is unusable       | Amplifier fault       | procedure with positive outcome.         Amplifier fault (number displayed):         Device:         1 → Amplifier 1         2 → Amplifier 2         Detail:         1 → Internal fault.         2 → Overload.         3 → Overheating.         4 → Cooling fan fault.                                                                                                    | Based on the fault type you need to<br>make the following actions:<br>Internal fault: consult the technical<br>service<br>Overload: check the speakers line<br>Overheating: check if there is<br>enough ventilation<br>Colling fan fault: consult the<br>technical service |
| 19 |                  | Amplifier RESUME       | Amplifier # RESUME<br>Amplifier is OK            |                       | Amplifier restored ( number displayed ):<br>Device:<br>1 → Amplifier 1<br>2 → Amplifier 2<br>Detail:<br>1 → Internal fault.<br>2 → Overload.<br>3 → Overheating.<br>4 → Conline fan fault                                                                                                    |                                                                                                    |
| 20 | FAULT<br>WARNING | Speaker line FAULT     | Speaker line # FAULT<br>See doc. for detail      | Speaker line fault    | Impedence fault of the speakers line:<br>Device:<br>1 → Speaker Line 1-A<br>2 → Speaker Line 1-B<br>3 → Speaker Line 2-A<br>4 → Speaker Line 2-B<br>5 → Speaker Line 3-B<br>7 → Speaker Line 3-B<br>7 → Speaker Line 4-A<br>8 → Speaker Line 5-B<br>Detail:<br>1 → Ground shorted.<br>2 → Load not detected.<br>2 → Underload.<br>3 → Overload.<br>4 → Impedence out of range.                                                                                                    | Check speakers lines                                                                                                    |
| 21 | EAHIT            | Speaker line RESUME    | Speaker line # RESUME<br>See doc. for detail     | Mains loss            | 5→ Short-circuit.         Impedence of the speakers line fault restored :         Device:         1→ Speaker Line 1-A         2→ Speaker Line 1-B         3→ Speaker Line 2-A         4→ Speaker Line 2-A         4→ Speaker Line 3-B         7→ Speaker Line 3-B         7→ Speaker Line 3-B         7→ Speaker Line 5-B         Detail:         1→ Ground shorted.         2→ Loss not detected.         2→ Underload.         3→ Overload.         4→ Impedance out of range.         5→ Short-circuit. | Chark the system connection to the                                                                                                    |
| 22 | FAULT            | IVIAINS IOSS FAULT     | IVIAINS IOSS FAULT                               | iviains loss          | iviains supply absence                                                                                                    | CRECK THE SYSTEM CONNECTION TO THE                                                                                                    |

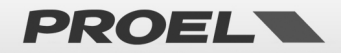

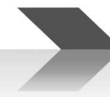

|    | WARNING          |                          | Main power absent                                |                                                   |                                                                                        | power mains                              |
|----|------------------|--------------------------|--------------------------------------------------|---------------------------------------------------|----------------------------------------------------------------------------------------|------------------------------------------|
| 23 |                  | Mains RESORED            | Mains fault RESUME                               |                                                   | Mains supply absence fault restored                                                    |                                          |
| 24 | EALILT           | Mains fuse blow FALIET   | Main power RESTORED                              | Mains fusa blow                                   | Mains supply first hurst                                                               | Poplace the power mains supply           |
| 24 | WARNING          | Mains ruse blow PAOLI    | Fuse blow                                        | Mains ruse blow                                   |                                                                                        | fuse                                     |
| 25 |                  | Mains fuse RESORED       | Mains RESUME                                     | SUME Fault of the main supply burnt fuse restored |                                                                                        |                                          |
| 26 | FAULT            | PSU over temp. FAULT     | PSU FAULT                                        | PSU over                                          | Main power supply overheating fault Check system ventilation.                          |                                          |
| 27 | WARNING          | PSU overtemp             | Over temperature<br>PSU fault RESUME             | temperature                                       | Remove dust.                                                                           |                                          |
| 20 | FALIT            | RESTORED                 | Temperature in range                             | DCU fea feiluar                                   |                                                                                        |                                          |
| 28 | WARNING          | PSU fan FAILURE          | Fan failure                                      | PSU fan fallure                                   | Mains colling fan error                                                                | Contact the technical service            |
| 29 |                  | PSU fan RESTORED         | PSU fault RESUME<br>Fan is functional            |                                                   | Mains cooling fan error restored                                                       |                                          |
| 30 | FAULT            | Batt unplugged FAULT     | Battery FAULT                                    | Battery disconnected                              | d Disconnected battery on backup power supply Connect the battery pack as              |                                          |
| 31 | WARNING          | Batt plugged RESTORE     | Battery unconnected<br>Battery fault RESUME      |                                                   | Disconntected battery error restored                                                   |                                          |
| 22 | FALIT            | Patt over over FAU       | Battery connected                                | Pottoni ovor ovront                               |                                                                                        |                                          |
| 52 | WARNING          | Ball over curr FAIL      | Battery overcurrent                              | Battery over current                              | Battery disconnected                                                                   | technical service                        |
| 33 |                  | Battery fuse GOOD        | Batt fuse fault RESUME                           |                                                   | Battery current over threshold error restored                                          |                                          |
| 34 | FAULT            | Battery shorted FAULT    | Battery FAULT                                    | Battery shorted                                   | Battery connection in short-circuit                                                    | Check battery connection                 |
| 35 | WARNING          | Battery short RESTORE    | Battery shorted.<br>Battery fault RESUME         |                                                   | Battery connection in short-circuit restored                                           |                                          |
| 26 | EALUT            | Pattony royorco FALUT    | Battery not shorted                              | Pattony royorca plug                              | Pattany connection reversed                                                            | Chack battony connection                 |
| 50 | WARNING          | Battery reverse FAOLI    | Reverse plug                                     | Battery reverse plug                              | Battery connection reversed                                                            | check battery connection                 |
| 37 |                  | Batt reverse RESTORE     | Battery fault RESUME<br>Reverse plug restore     |                                                   | Battery connection reversed restored                                                   |                                          |
| 38 | FAULT            | Batt charge low FAULT    | Battery FAULT<br>Battery charge low              | Battery charge low                                | Battery charge under threshold                                                         | Wait and check. The charger will<br>work |
| 39 |                  | Batt charge RESTORE      | Battery fault RESUME                             |                                                   | Battery charge error restored                                                          |                                          |
| 40 | FAULT            | Battery impedance FAIL   | Battery FAULT                                    | Batt Z out of range                               | Battery impedance out of range                                                         | Replace batteries                        |
| 41 | WARNING          | Battery impedance        | Impedance out of range<br>Battery fault RESUME   |                                                   | Battery impedance correctly in range                                                   |                                          |
| 42 | FALIT            | RESUME                   | Impedance in range                               | Detter and the second                             |                                                                                        | Charle the matern contilation            |
| 42 | WARNING          | Ballery OVERTEINIP       | Over temperature                                 | Battery over-temp                                 | Overneating of the backup battery pack.                                                | check the system ventilation             |
| 43 |                  | Battery temp RESUME      | Battery fault RESUME<br>Temperature in range     |                                                   | Battery pack temperature correctly in range                                            |                                          |
| 44 | FAULT            | Battery UDERTEMP         | Battery FAULT                                    | Battery under-temp                                | Battery pack temperature under threshold                                               | Check that the environmental             |
|    | WARNING          |                          | onder temperature                                |                                                   |                                                                                        | specifications                           |
| 45 |                  | Battery temp RESUME      | Battery fault RESUME<br>Temperature in range     |                                                   | Battery pack temperature correctly in range                                            |                                          |
| 46 | FAULT<br>WARNING | Battery charger FAIL     | Battery charger FAULT<br>Charger circuit failure | Battery charger FAIL                              | Battery circuit charger error                                                          | Contact the technical service            |
| 47 |                  | Batt charger RESUME      | Battery charger RESUME                           |                                                   | Battery charger circuit error restored                                                 |                                          |
| 48 | FAULT            | Charger over temp.       | Battery charger FAULT                            | Charger over temp.                                | Overheating of the battery charger circuit                                             | Check system ventilation                 |
| 49 | WARNING          | Charger temp RESUME      | Over temperature<br>Battery charger RESUME       |                                                   | Battery charger circuit temperatures correctly in                                      |                                          |
| 50 | FALILT           | Batt temp probe SHOPT    | Temperature in range                             | Batt temp probe                                   | range                                                                                  | Check the battery temperature            |
| 50 | WARNING          |                          | Temp probe SHORT                                 | short                                             | short-circuited.                                                                       | probe                                    |
| 51 |                  | Batt temp probe GOOD     | Batt temp probe RESUME<br>Temp probe is OK       |                                                   | Battery temperature probe error restored.                                              |                                          |
| 52 | FAULT            | Batt temp probe OPEN     | Batt temp probe FAULT                            | Batt temp probe                                   | Battery temperature probe error: the connection is<br>interrupted                      | Check the battery temperature            |
| 53 |                  | Batt temp probe GOOD     | Batt temp probe RESUME                           | open                                              | Battery temperature probe error restored.                                              |                                          |
| 54 | FAULT            | Chrg temp probe FAIL     | Chrg temp probe IS UK                            | Chrg temp probe fail                              | Temperature probe of battery charger circuit error                                     | Contact the technical service            |
| 55 | WARNING          | Chrg temp probe GOOD     | Temp probe failure<br>Chrg temp probe RESUMF     |                                                   | Temperature probe of battery charger circuit error                                     |                                          |
|    | FALINE           |                          | Temp probe is OK                                 | DOLLARS AND A C. 1                                | restored                                                                               | Contract the testing in the in           |
| 50 | WARNING          | FSU temp probe GUUD      | Temp probe failure                               | PSU LEINP PROBE TAIL                              | remperature probe of the mains power supply error                                      |                                          |
| 57 |                  | Chrg temp probe GOOD     | PSU temp probe RESUME<br>Temp probe is OK        |                                                   | Temperature probe of the mains power supply error<br>restored                          |                                          |
| 58 | FAULT            | NO POWER KILLING         | Batt exhausted FAULT                             | Battery exhausted                                 | System running by low charge battery.                                                  | Restore the main supply                  |
| 59 | WARNING          | POWER KILL RESUME        | Batt exhausted RESUME                            |                                                   | Imminent shutdown condition restored.                                                  | ininediately                             |
| 60 | FAULT            | PSU WATCHDOG RESET       | Battery voltage is OK<br>Power Supply FAULT      | PSU WATCHDOG                                      | Indicates a forced reset (WatchDog) of the power                                       | Contact the technical service            |
| 61 | WARNING          | DCU MATCHDOC             | WATCHDOG RESET                                   | RESET                                             | supply unit processor.                                                                 |                                          |
| 01 |                  | RESUME                   | WATCHDOG RESET                                   |                                                   | processor restored.                                                                    |                                          |
| 62 | SYSTEM<br>FAULT  | PSU FLASH FAULT          | Power Supply FAULT<br>Internal flash error       | PSU FLASH FAULT                                   | Indicates an internal fault of power supply unit<br>processor. Flash memory corrupted. | Contact the technical service            |
| 63 |                  | PSU FLASH RESUME         | Power Supply RESUME                              |                                                   | Internal fault of power supply unit processor                                          | Monitor this event                       |
| 64 | FAULT            | PSU communication        | PSU communication FAULT                          | PSU comm. FAULT                                   | Communication error between power supply unit                                          | Contact the technical service            |
| 65 | WARNING          | FAIL<br>PSU comm. RESUME | PSU communication loss<br>PSU comm fault RESUME  |                                                   | and main board<br>Communication error between power supply unit                        | Monitor this event                       |
| 66 | EALUT            | Local fire mike CUT      | PSU Comm. restored                               | Int fire mic cut                                  | and main board restored                                                                | Chark the emorron ou missenhans          |
| 00 | WARNING          |                          | Cable CUT                                        | ant me mit cut                                    | nemovaricut or rocal entergency microphone cable.                                      | connection / Replacement could be        |
| 67 |                  | Local fire mike RESUME   | Loc fire mic flt RESUME                          |                                                   | Removal/cut of local emergency microphone cable                                        | needed.                                  |
|    |                  |                          |                                                  |                                                   |                                                                                        |                                          |

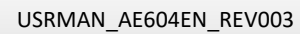

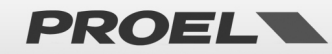

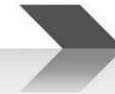

|       |                  |                        | Resume from cable-cut                      |                      | restored                                                                                                    |                                    |
|-------|------------------|------------------------|--------------------------------------------|----------------------|----------------------------------------------------------------------------------------------------|------------------------------------|
| 68    | FAULT            | Local fire mike SHORT  | Local fire mike FAULT                      | Int fire mic short   | Local emergency microphone in short-circuit                                                                    | Check the connection of the local  |
|       | WARNING          |                        | Cable SHORT                                |                      |                                                                                                    | emergency microphone / replace it. |
| 69    |                  | Local fire mike RESUME | Loc fire mic flt RESUME                    |                      | Local emergency microphone in short-circuit restored                                                           |                                    |
| 70    |                  |                        | Resume from cable-short                    | -                    |                                                                                                    |                                    |
| 70    |                  | Remote fire mic MOUNT  | Remote fire mike MOUNT                     |                      | Added remote emergency microphone base.<br>The Dev field: indicates the location address                       |                                    |
| 71    |                  | Remote fire mic        | Remote fire mic                            |                      | Removed remote emergency microphone base from                                                                  |                                    |
|       |                  | UNMOUNT                | UNMOUNT                                    |                      | the system. The Dev field: indicates the location                                                              |                                    |
|       |                  |                        | Fire mike removed                          |                      | address.                                                                                                    |                                    |
| /2    | FAULI<br>WARNING | Rem mic comm LUST      | Communication FRROR                        | Ext fire mic com     | Communication error with remote emergency<br>microphone base. The Dev field: indicates the                     | with the system                    |
|       |                  |                        |                                            |                      | location address.                                                                                              | then the system                    |
| 73    |                  | Rem mic comm           | Remote mic comm                            |                      | Communication error with remote emergency                                                                      |                                    |
|       |                  | RESTORED               | RESUME                                     |                      | microphone base restored. The Dev field: indicates                                                             |                                    |
| 74    | FALIIT           | Rem fire mic FALILT    | Remote mic FALIET                          | Ext fire mic fault   | Eailure of the microphone cansule of the remote                                                                | Check the microphone / Contact the |
| /4    | WARNING          | Nem me mie rao Er      | Capsule failure                            |                      | emergency microphone base. The Dev field: indicates                                                            | service center.                    |
|       |                  |                        |                                            |                      | the location address.                                                                                          |                                    |
| 75    |                  | Rem fire mic RESTORED  | Remote mic fault RESUME                    |                      | Failure of the microphone capsule of the remote                                                                |                                    |
|       |                  |                        | Capsule restored                           |                      | indicates the location address.                                                                                |                                    |
| 76    |                  | Ethernet fire mic      | Ethernet fire mic MOUNT                    |                      | Ethernet emergency microphone base added.                                                                      |                                    |
|       |                  | MOUNT                  | New fire mike added                        |                      | The Dev field: indicates the location index.                                                                   |                                    |
| 77    |                  | Eth fire mic UNMOUNT   | Eth fire mic UNMOUNT                       |                      | Removed remote emergency microphone base from                                                                  |                                    |
|       |                  |                        | File lilike tellioveu                      |                      | index.                                                                                                    |                                    |
| 78    | FAULT            | Rem mic comm LOST      | Eth mic comm. LOST                         | Eth fire mic comm.   | Communication error with ethernet emergency                                                                    | Check the connection of the base   |
|       | WARNING          |                        | Communication ERROR                        |                      | microphone base. The Dev field: indicates the                                                                  | with the system.                   |
| 79    |                  | Rem mic comm           |                                            | +                    | rocation index.                                                                                                | l                                  |
| , , , |                  | RESTORED               | Communication restored                     |                      | microphone base restored. The Dev field: indicates                                                             |                                    |
|       |                  |                        |                                            |                      | the location index.                                                                                            |                                    |
| 80    | FAULT            | Eth mic general FAULT  | Ethernet mic FAULT                         | Eth fire mic fault.  | Error inside the ethernet emergency microphone                                                                 | Check the microphone / Contact the |
| 81    | WARNING          | Eth mic fault RESTORED | Ethernet mic RESUME                        |                      | base. The Dev field: Indicates the location index.                                                             | service center.                    |
| 01    |                  |                        | General fault RESTORED                     |                      | base restored. The Dev field: indicates the location                                                           |                                    |
|       |                  |                        |                                            |                      | index.                                                                                                    |                                    |
| 82    | FAULT            | Eth mic caps CUT       | Ethernet mic FAULT                         | Eth fire mic cut     | Failure of the microphone capsule of the ethernet                                                              | Check the microphone / Contact the |
|       | WARNING          |                        | Eth mic caps CUT                           |                      | capsule removed. The Dev field: indicates the                                                                  | service center.                    |
|       |                  |                        |                                            |                      | location index.                                                                                                |                                    |
| 83    |                  | Eth mic caps RESTORED  | Ethernet mic RESUME                        |                      | Failure of the microphone capsule of the ethernet                                                              |                                    |
|       |                  |                        | Capsule cut restored                       |                      | emergency microphone base restored. The Dev field:                                                             |                                    |
| 84    | FAULT            | Rem mic caps SHORT     | Ethernet mic FAULT                         | Eth fire mic short   | Failure of the microphone capsule of the ethernet                                                              | Check the microphone / Contact the |
|       | WARNING          |                        | Rem mic caps SHORT                         |                      | emergency microphone base. Capsule in short circuit.                                                           | service center.                    |
| 05    |                  |                        | Eth ann at main DECLINAE                   |                      | The Dev field: indicates the location index.                                                                   |                                    |
| 65    |                  | Eth fill caps RESTORED | Capsule short restored                     |                      | emergency microphone base restored. Capsule in                                                                 |                                    |
|       |                  |                        |                                            |                      | short circuit. The Dev field: indicates the location                                                           |                                    |
|       |                  |                        |                                            |                      | index.                                                                                                    |                                    |
| 86    | WARNING          | usd no imprint         | uSD Imprint FAULI                          | No USD Imprint       | Image of files on the uSD card not created Create the image of file on the us                                  |                                    |
| 87    |                  | uSD imprint done       | uSD impr fault RESUME                      |                      | Image of files on the uSD card absence restored                                                                |                                    |
|       |                  |                        | uSD imprint done                           |                      |                                                                                                    |                                    |
| 88    | FAULT            | uSD presence LOST      | uSD presence FAULT                         | uSD absent           | uSD not detected. Insert a uSD. See uSD preparation                                                            |                                    |
| 89    | WARNING          | uSD presence RESUME    | uSD pres fault RESUME                      |                      | uSD not detected error restored                                                                                |                                    |
|       |                  |                        | uSD is present                             |                      |                                                                                                    |                                    |
| 90    | FAULT            | uSD filesystem FAULT   | uSD filesystem FAULT                       | uSD bad filesystem   | Filesystem uSD error                                                                                           | Remove the uSD and repeat the      |
|       | WARNING          |                        | USD IS UNUSABLE                            |                      |                                                                                                    | Replace the USD                    |
| 91    |                  | uSD filesystem RESUME  | uSD filesys flt RESUME                     |                      | Filesystem uSD error restored                                                                                  |                                    |
|       |                  |                        | uSD is back in use                         |                      |                                                                                                    |                                    |
| 92    | FAULT            | uSD player FAULT       | uSD player FAULT<br>Cannot play stored msg | uSD player failure   | Error playing file from uSD.                                                                                   | Remove the uSD and repeat the      |
|       |                  |                        | cannot play stored mag                     |                      |                                                                                                    | Replace the uSD.                   |
| 93    |                  | uSD player RESUME      | uSD player fault RESUME                    |                      | Error playing file from uSD restored.                                                                          |                                    |
|       |                  | CD 41 4 D1 4           | Stored msg are playable                    | (D. 1) 1 D. 1        |                                                                                                    |                                    |
| 94    | FAULT            | USD ALARM message      | uSD ALARM message                          | uSD ALARM msg        | The pre-recorded alarm message file is corrupt and                                                             | Remove the uSD and repeat the      |
|       | WAINING          | Connorr                | ALARM msg is CORRUPTED                     | conupr               |                                                                                                    | Replace the uSD.                   |
| 95    |                  | uSD ALARM message      | uSD ALARM msg flt                          |                      | The pre-recorded alarm message file is corrupt and                                                             |                                    |
|       |                  | RESUME                 | RESUME                                     |                      | unplayable error restored.                                                                                     |                                    |
| 96    | FAUIT            | uSD EVAC message       | USD EVAC message FAULT                     | uSD FVAC msg         | The pre-recorded evac message file is corrupt and                                                              | Remove the uSD and repeat the      |
| 50    | WARNING          | CORRUPT                | EVAC msg is CORRUPTED                      | corrupt              | unplayable.                                                                                                    | uSD preparation procedure /        |
|       |                  | 00.014.0               | 00 50 4 5 5                                |                      |                                                                                                    | Replace the uSD.                   |
| 97    |                  | uSD EVAC message       | uSD EVAC msg flt RESUME                    |                      | The pre-recorded evac message file is corrupt and                                                              |                                    |
|       |                  | NEOUVIE                | EANC HIESSARE highable                     |                      |                                                                                                    |                                    |
| 98    | FAULT            | IO Hardware FAIL       | IO Digital inputs                          | IO hardware failure  | Internal fault in the digital input circuitry.                                                                 | Contact the service center         |
|       | WARNING          | 10 Heads 855 11 15     | hardware failure                           |                      | Indexed for the first term in the second second second second second second second second second second second |                                    |
| 99    |                  | IO Hardware RESUME     | hardware restored                          |                      | internal fault in the digital input circuitry restored.                                                        |                                    |
| 100   | FAULT            | IO expander comm. FAIL | IO Expander                                | IO expander failure  | Internal communication failure of the digital input                                                            | Contact the service center         |
|       | WARNING          | -                      | communication failure                      |                      | circuit.                                                                                                    | ļ                                  |
| 101   |                  | IO expander comm.      | IO Expander                                |                      | Internal communication failure of the digital input                                                            |                                    |
| 102   | FALIIT           | Dg Input EVAC SHORT    | Dg Input FALUT                             | FVAC dgi cable short | Digital input associated with the evacuation message                                                           | Check the wiring associated with   |
| 102   | WARNING          | -Bunker FARE SHOW      | EVAC input SHORT                           | 2 agi cable short    | in short-circuit.                                                                                              | the evacuation message input       |
|       |                  |                        |                                            |                      |                                                                                                    |                                    |

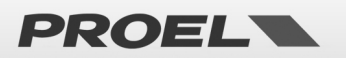

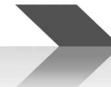

| 103   |                  | Dg.Input EVAC RESUME       | Dg.Input fault RESUME                |                      | Digital input associated with the evacuation message                                |                                  |
|-------|------------------|----------------------------|--------------------------------------|----------------------|-------------------------------------------------------------------------------------|----------------------------------|
| 104   | FAULT            | Dg.Input EVAC CUT          | Dg.Input FAULT                       | EVAC dgi cable cut   | Cable cut on digital input associated with the                                      | Check the wiring associated with |
|       | WARNING          | J                          | EVAC input CUT                       |                      | evacuation message.                                                                 | the evacuation message input     |
| 105   |                  | Dg.Input EVAC RESUME       | Dg.Input fault RESUME                |                      | Cable cut on digital input associated with the                                      |                                  |
| 400   | 541WT            |                            | EVAC restored from cut               |                      | evacuation message restored.                                                        |                                  |
| 106   | FAULI<br>WARNING | Dg.Input EVAC HW FAIL      | Dg.Input HARDWARE                    | EVAC dgi hw failure  | Fault on digital input circuitry associated with the<br>evacuation message          | Contact the service center       |
|       |                  |                            | EVAC input failure                   |                      | evaluation messager                                                                 |                                  |
| 107   |                  | Dg.Input EVAC HW           | Dg.In EVAC falut RESUME              |                      | Fault on digital input circuitry associated with the                                |                                  |
|       |                  | RESUME                     | EVAC input hardware OK               |                      | evacuation message restored                                                         |                                  |
| 108   | FAULT            | Dg.Input ALARM SHORT       | Dg.Input FAULT                       | ALARM dgi cable      | Short-circuit on digital input associated with the Check the wiring associated with |                                  |
| 109   | WARNING          | Dg.Input ALARM             | Dg.Input fault RESUME                | 311011               | Short-circuit on digital input associated with the                                  |                                  |
|       |                  | RESUME                     | ALARM restored from short            |                      | alarm message restored.                                                             |                                  |
| 110   | FAULT            | Dg.Input ALARM CUT         | Dg.Input FAULT                       | ALARM dgi cable cut  | Cable cut on digital input associated with the alarm                                | Check the wiring associated with |
| 111   | WARNING          | Da Input ALARM             | ALARM input CUT                      |                      | message.                                                                            | the alarm message input          |
| 111   |                  | RESUME                     | ALARM restored from cut              |                      | message restored.                                                                   |                                  |
| 112   | FAULT            | Dg.Innput ALARM HW         | Dg.Input HARDWARE                    | ALARM dgi hw failure | Fault on digital input circuitry associated with the                                | Contact the service center       |
|       | WARNING          | FAIL                       | FAULT                                |                      | alarm message.                                                                      |                                  |
| 112   |                  | Da Input ALARM HW          | ALARM input failure                  |                      | Fault on digital input circuitry accordiated with the                               |                                  |
| 115   |                  | RESUME                     | ALARM input hardware OK              |                      | alarm message restored.                                                             |                                  |
| 114   |                  | Line disablement SET       | Disablement SET                      |                      | Module for managing the speakers and amplifiers line                                |                                  |
|       |                  |                            | Line DISABLED                        |                      | in "disablement".                                                                   |                                  |
| 115   |                  | Line disabl. REMOVED       | Disablement REMOVED                  |                      | Active speaker and amplifier line management                                        |                                  |
| 116   |                  | PSU disablement SET        | Disablement SET                      |                      | Power management module in "disablement".                                           |                                  |
|       |                  |                            | Pwr management                       |                      |                                                                                     |                                  |
|       |                  |                            | DISABLED                             |                      |                                                                                     |                                  |
| 117   |                  | PSU disabl. REMOVED        | Disablement REMOVED                  |                      | Power management module active (not in "disablement")                               |                                  |
| 118   |                  | Mic disablement SET        | Disablement SET                      |                      | Emergency microphone management module in                                           |                                  |
|       |                  |                            | Fire mike disabled                   |                      | "disablement".                                                                      |                                  |
| 119   |                  | Mic disalb. REMOVED        | Disablement REMOVED                  |                      | Emergency microphones management module active                                      |                                  |
| 120   |                  | uSD disablement SFT        | Disablement SET                      |                      | (not in disablement ).<br>Module for managing messages pre-recorded on uSD          |                                  |
|       |                  |                            | uSD DISABLED                         |                      | in "disablement".                                                                   |                                  |
| 121   |                  | uSD disabl. REMOVED        | Disablement REMOVED                  |                      | Management module for pre-recorded messages on                                      |                                  |
| 122   |                  | Dg In disablement SFT      | USD NUT disabled                     |                      | active uSD (not in "disablement").                                                  |                                  |
| 122   |                  | bg.m. disablement ser      | Dig inputs DISABLED                  |                      | Digital input management module in ababiement .                                     |                                  |
| 123   |                  | Dg.In. disabl. REMOVED     | Disablement REMOVED                  |                      | Digital input management module active (not in                                      |                                  |
| 124   |                  | Alarm Pta disable SET      | Dig inputs NOT disabled              |                      | "disablement").                                                                     |                                  |
| 124   |                  | Aldi III buli, uisable sel | Alarm buttons DISABLED               |                      | "disablement".                                                                      |                                  |
| 125   |                  | Al.Btn. disabl REMOVED     | Disablement REMOVED                  |                      | Management module for starting alarm message                                        |                                  |
| 126   |                  |                            | Alarm btn NOT disabled               |                      | buttons active (not in "disablement").                                              |                                  |
| 126   |                  | Eth disablement SEI        | Disablement SEI<br>Ethernet DISABLED |                      | "Disablement" ethernet network management<br>module                                 |                                  |
| 127   |                  | Eth disabl. REMOVED        | Disablement REMOVED                  |                      | Ethernet management module active (not in                                           |                                  |
|       |                  |                            |                                      |                      | "disablement").                                                                     |                                  |
| 120   | EALIT            | DSP communication          | Ethernet NOT disabled                | DSP communication    | Communication error between main processor and                                      | Contact the service contor       |
| 120   | WARNING          | FAIL                       | unable to comm with DSP              | loss                 | DSP audio processor.                                                                | contact the service center       |
| 129   |                  | DSP comm. RESUME           | DSP comm RESUME                      |                      | Communication error between main processor and                                      |                                  |
| 4.5.5 |                  |                            | Comm with DSP restored               |                      | DSP audio processor restored.                                                       |                                  |
| 130   | FAULT            | USP hardware FAIL          | Hardware FAILURE                     | USP hardware failure | Internal fault in the DSP audio processor.                                          | Contact the service center       |
| 131   | WANNING          | DSP hardware RESUME        | Hardware RESUME                      |                      | Internal fault in the DSP audio processor restored.                                 |                                  |
|       |                  |                            | DSP restored                         |                      |                                                                                     |                                  |
| 132   | FAULT            | Log buffer ERROR           | Log buffer FAULT                     | Log buffer error     | Error storing System log events.                                                    | Contact the service center       |
| 133   | FAUIT            | SYS WATCHDOG RESET         | System power ON                      | Watchdog system      | Automatic restart following system crash.                                           | Contact the service center       |
| 100   | WARNING          |                            | SYS RESET BY WATCHDOG                | reset                | sterre restart renorming system erusin                                              |                                  |
|       |                  |                            |                                      |                      |                                                                                     |                                  |
| 134   | SYSTEM           | FLASH DATA FAILURE         | Data Flash Corrupted                 | Data Flash failure   | The data stored in the internal "Flash" are corrupt,                                | Contact the service center       |
| 135   | FAULI            | FLASH DATA RESTORE         | Data Flash restore                   |                      | The data stored in the internal "Flash" are intact, the                             |                                  |
|       |                  |                            | CRC OK                               |                      | calculation of the CRC is correct                                                   |                                  |
| 136   | FAULT            | GLOBAL FAULT               | SYSTEM FAULT                         | GLOBAL FAULT         | Internal generic error.                                                             | Contact the service center       |
| 137   | WARNING          | GLOBAL FAULT RESTORE       | SYSTEM RESTORE                       | GLOBAL FAULT         | Internal generic error restored                                                     |                                  |
| 131   |                  | SLODAL FAULI RESTURE       | Global fault restore                 | RESTORE              | internal generic error restored.                                                    |                                  |

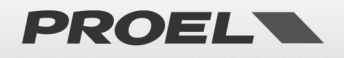

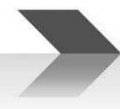

#### 7. TECHNICAL SPECIFICATIONS

|                                      | AE604                                                                                                    |
|--------------------------------------|----------------------------------------------------------------------------------------------------|
| Primary power supply                 | AC 230V +10% -15%; 50Hz; 650Wmax<br>Fuse T4AH                                                                                                    |
| Backup power supply                  | 48V – integrated batteries (4x 12V 18A/h pb-sealed)<br>Max output current in the absence of network power supply: 14.5A                                |
|                                      |                                                                                                    |
|                                      | Minimum absorption: 300mA<br>(average electronic boards self-consumption 1h @48Vdc)                                                                    |
| Backup battery life                  | 24h stand-by + 30min full power                                                                                                    |
| Battery charger                      | lmax = 600mA – Vmax = 55.2V                                                                                                    |
| Output power                         | 4 Zones total 600W<br>Zmin = <b>33,3 + 33,3</b> Ohm referred to Line 1 + Line 2 and Line 3 + Line 4                                                    |
| Frequency response                   | 100Hz – 18Khz @ -3dB                                                                                                    |
| Signal/noise ratio                   | >90dB                                                                                                    |
| Backup amplifier                     | YES                                                                                                    |
| Redundant loudspeaker line           | YES (A&B Mode)                                                                                                    |
| Loudspeaker line monitoring          | Line A, line B independent monitoring. Impedance measurement via 20Khz tone and FFT analysis. Detection of short-circuit, open circuit, earth leakage. |
| User interface                       | Status LEDs, display with dot matrix and keyboard for menu navigation. Buttons to directly activate alarm message.                                     |
| Audio processing                     | DSP, 16bit-48Khz; 3-band equaliser, compressor on microphone inputs, pre-gain controls, volume master, chime.                                          |
| Audio inputs/outputs                 | 2x Background music inputs, microphone balanced with phantom power supply, balanced Line output                                                        |
| Front panel monitor                  | YES                                                                                                    |
| Emergency microphone                 | Dynamic microphone with monitoring of the capsule.<br>RJ45 input for remote emergency callstations.                                                    |
| Messages activation contacts         | 8 contact inputs for activation to ground for generic messages                                                                                         |
| Message scheduler                    | YES – event structure based on internal clock and calendar                                                                                             |
| Emergency messages activation inputs | 2 monitored inputs against cable cut and short-cut                                                                                                    |
| Status outputs                       | N.3 "relay" outputs NO/NC for machine status reporting:<br>VOICE ALARM / FAULT WARNING / SYSTEM DISABLEMENT                                            |
| Communication                        | RS485, USB-B, RJ45 10 BASE-T/100                                                                                                    |
| Battery monitoring                   | DC resistance measurement                                                                                                    |
| Certifications and conformity        | EN54-16, EN54-4, BS-EN5839-8, 60849                                                                                                    |
| Access level 2, 3                    | Key locked external door (2), password (3)                                                                                                    |
| Chassis, dimensions and weights      | Powder coated steel<br>Main Unit: W 464mm - H 550mm - D 231mm – Weight 21.2 Kg<br>Battery Case: W 464mm - H 220mm – D 205mm – Weight 5.15 Kg           |

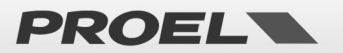

#### MECHANICAL DIMENSIONS

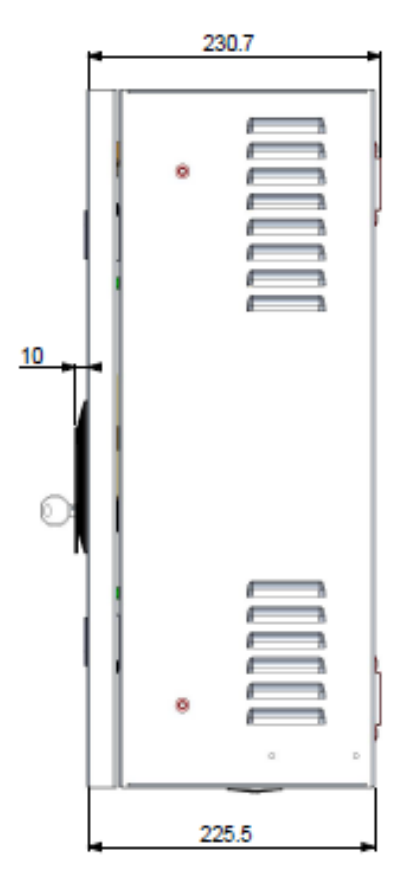

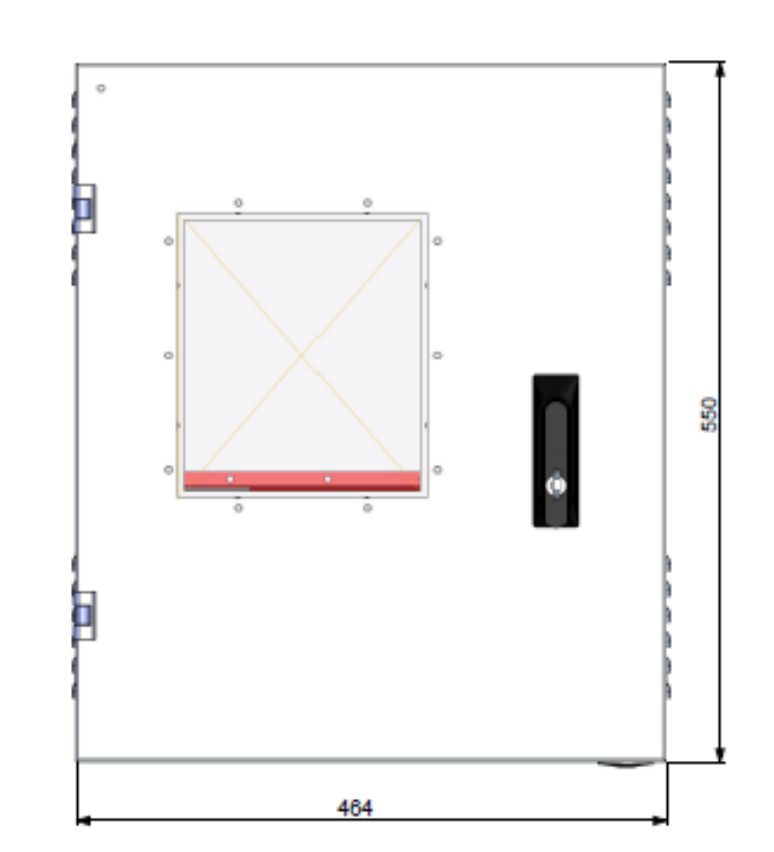

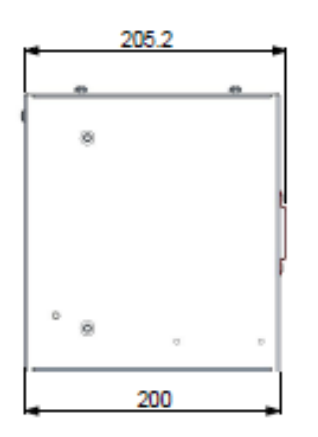

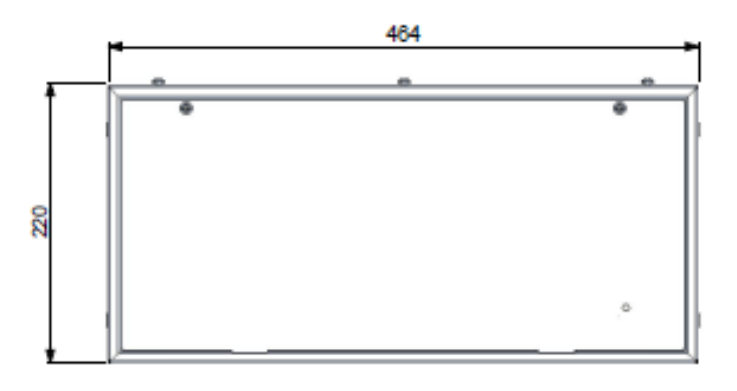

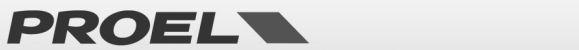

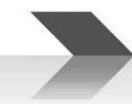

#### 8. FUNCTIONS WITH REQUIREMENT ACCORDING TO EN54-16: 2008

| 7.6.2 | Manual silencing of the voice alarm condition     | YES |
|-------|---------------------------------------------------|-----|
| 7.9   | Alarm condition output                            | YES |
| 8.4   | Indication of faults related to voice alarm zones | YES |
| 9     | Disablement condition                             | YES |
| 10    | Voice alarm manual control                        | YES |
| 12    | Emergency Microphones                             | YES |
| 13.14 | Redundant power amplifiers                        | YES |

#### 9. FUNCTIONS ACCORDING TO EN54-4: 2007

The AE604 device is equipped with a power supply unit in accordance with Standard EN54-4: 2007. The following table lists the main features implemented.

| 4.2.1, 4.2.2, | The power supply unit accepts two power supply sources: electric network (primary) and battery (secondary)               |  |  |  |  |
|---------------|----------------------------------------------------------------------------------------------------|--|--|--|--|
| 4.2.3         |                                                                                                    |  |  |  |  |
| 4.2.6         | The primary power supply source (electrical network) is the exclusive source for the system, in addition to the currents |  |  |  |  |
|               | associated with battery monitoring.                                                                                      |  |  |  |  |
| 4.2.7, 4.2.10 | In case of lack of main source, the device automatically switches to the backup source. When the primary source is       |  |  |  |  |
|               | restored, the device automatically switches back to it.                                                                  |  |  |  |  |
|               | Moreover, the power supply unit is built so as to ensure power supply to the system without outages in case of lack of   |  |  |  |  |
|               | one of the two power supply sources (network or battery).                                                                |  |  |  |  |
| 4.2.4, 5.3.1  | Automatic battery charger able to charge the battery to at least 80% of its rated capacity in 24h and 100% in the        |  |  |  |  |
|               | subsequent 48h                                                                                                    |  |  |  |  |
| 4.2.8         | The lack of the primary source is indicated by appropriate "fault warning".                                              |  |  |  |  |
| 5.4           | The device recognises and reports the following faults                                                                   |  |  |  |  |
|               | a) Loss of primary power supply source                                                                                   |  |  |  |  |
|               | b) Loss of backup power supply source                                                                                    |  |  |  |  |
|               | c) Increase of the resistor (+25% compared to the calibrated value) inside the battery and associated circuitry          |  |  |  |  |
|               | d) Battery charger failure                                                                                               |  |  |  |  |
|               | e) Blown fuses (network and battery)                                                                                     |  |  |  |  |

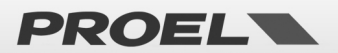

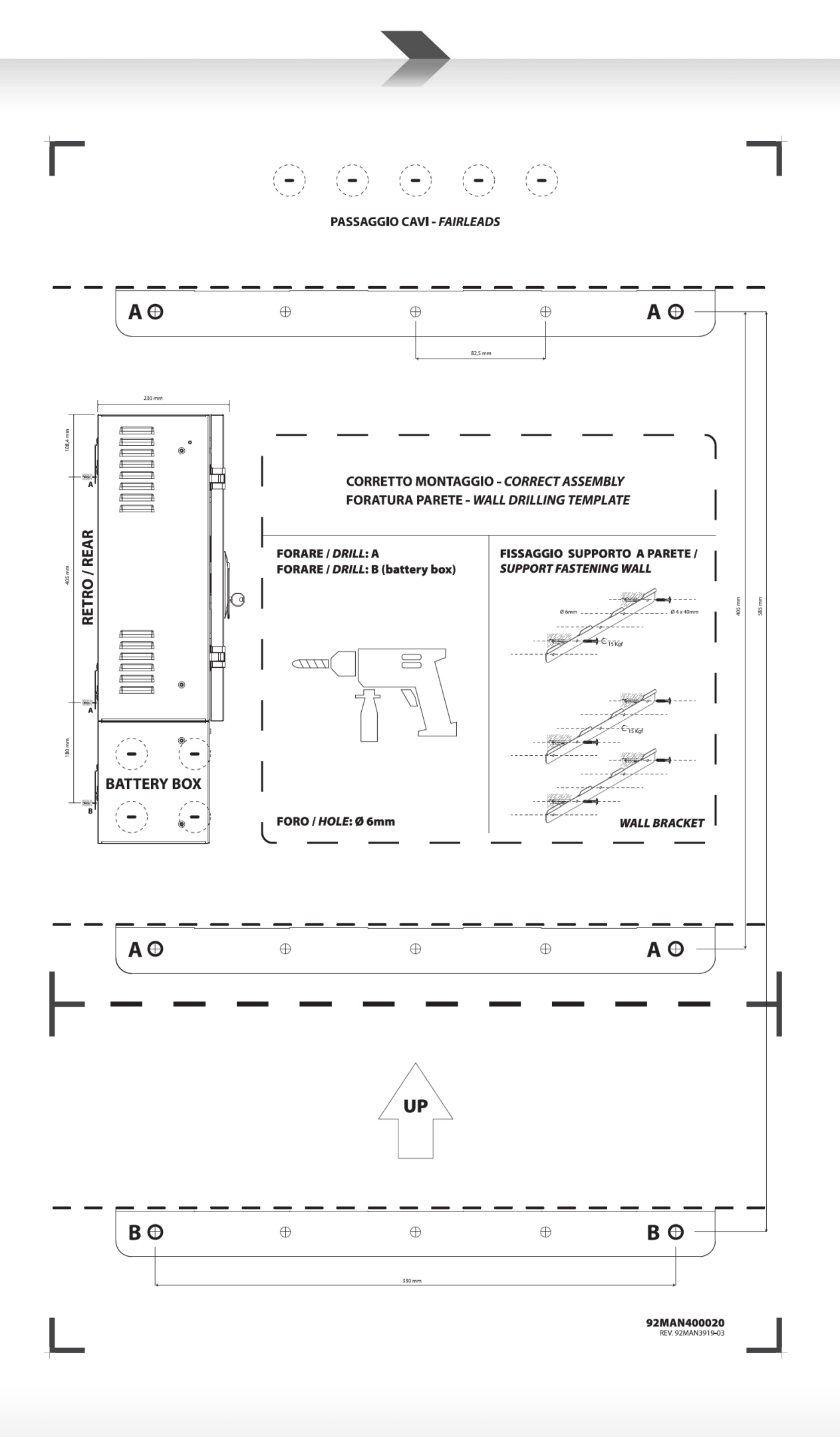

PROEL

42

## **CCC**<sub>20</sub> 0051-CPR-1901

Proel Spa, Via Alla Ruenia 37/43 64027 S.Omero (TE), Italia

EN54-4:1997+A1:2002+A2:2006 EN54-16:2008 DOP n. 2019604B

Control equipment and signaling for vocal alarm systems. Equipped of integrated power supply. Model: AE604

Proel SpA pursues a policy of constant research and development, consequently reserves the right to make improvements to existing products, without notice and at any time. REV.003 22/22

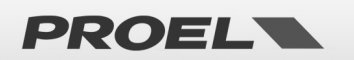

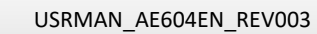

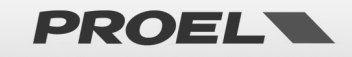

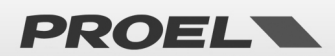

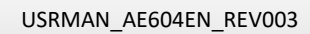

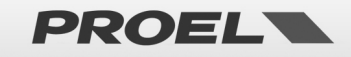

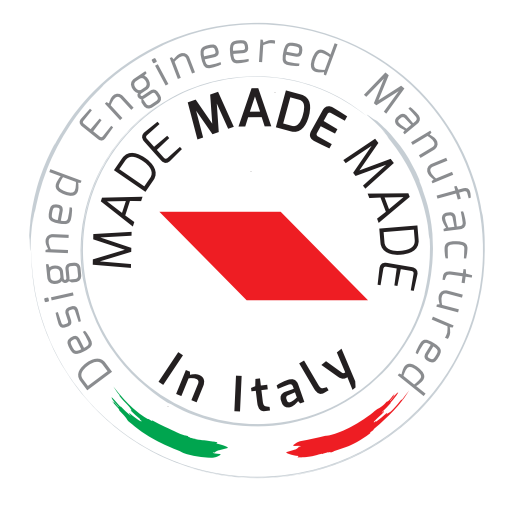

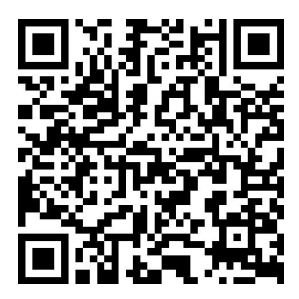

www.**proel**.com

### **AE604** INTEGRATED VOICE ALARM SYSTEM • EN54-16 EN54-4

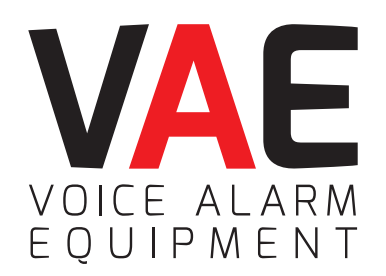

**ITALY** Proel Lab Spa Acquaviva Picena

**UK** Proel International Ltd. London

**KOREA** Proel Korea Co. Ltd. Gyunggi-Do

**MALAYSIA** Proel Malaysia Snd. Bhd. Petaling Jaya

**USA** Proel North America Inc. Los Angeles

> **TUNISIE** Proel Tunisia Sarl Tunisi

#### **PROEL SPA**

(Worldwide Headquarters) Via alla Ruenia, 37/43 64027 Sant'Omero (TE) - ITALY Tel. +39 0861 81241 Fax +39 0861 887862 Pl. 00778590679 N.Reg.AEE IT 08020000002762

> info@proel.com www.**proel**.com

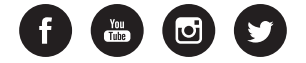